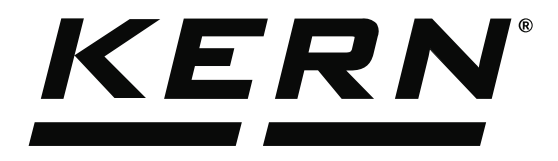

KERN & Sohn GmbHZiegelei 1Tel: +49D-72336 BalingenFax: +49E-Mail: info@kern-sohn.comInternet:

Tel: +49-[0]7433-9933-0 Fax: +49-[0]7433-9933-149 Internet: www.kern-sohn.com

# Operating Instructions KERN EasyTouch

# EasyTouch Difference User manual

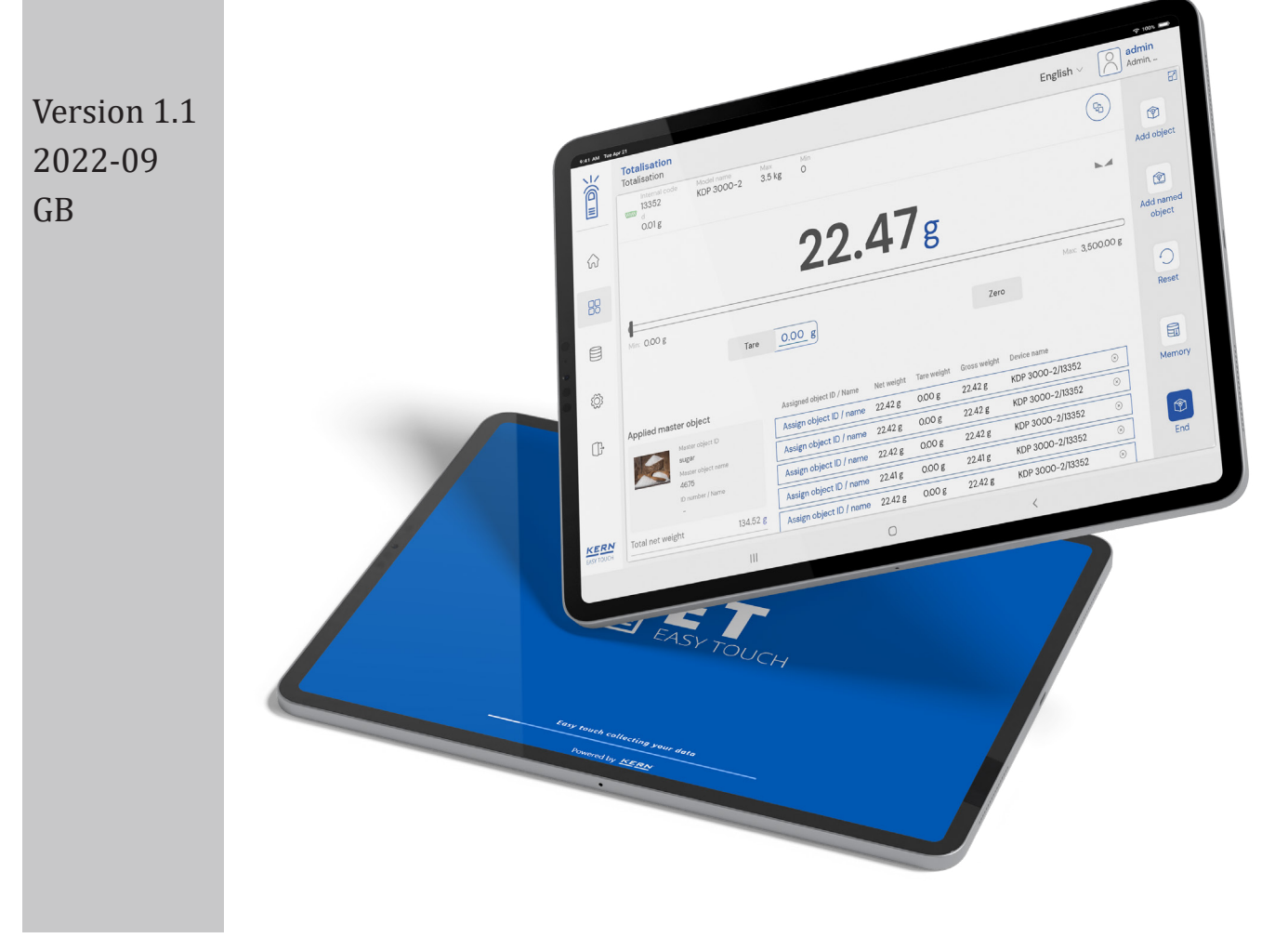

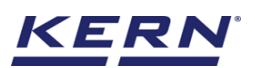

# Contents

| 1.0 Introduction to difference function                           | 3  |
|-------------------------------------------------------------------|----|
| 2.0 Start new difference procedure                                | 4  |
| 2.1 Define new procedure                                          | 4  |
| 2.1.1 Defining the tare                                           | 5  |
| 2.1.2 Measuring the tare weight                                   | 7  |
| 2.2 Memory                                                        | 10 |
| 2.2.1 Create a master object with difference procedure properties | 10 |
| 3.0 Connecting a weighing scale                                   | 14 |
| 4.0 Difference measurement properties                             | 14 |
| 4.1 Functional features                                           | 14 |
| 4.2 Weighing and storing of samples (1st sequence measurement)    | 18 |
| 4.2.1 Continue measurement of filled containers                   | 19 |
| 4.2.2 Resume to weigh filled containers later                     | 20 |
| 4.3 Weighing and storing of samples (2nd sequence measurement)    | 21 |
| 4.3.1 Continue measurement of filled containers                   | 21 |
| 4.3.2 Pause now and resume to weigh filled containers later       | 23 |
| 4.3.3 View analytics and finish                                   | 23 |
| 4.3.4 Enter additional data and print                             | 28 |
| 5.0 Resume a procedure                                            | 29 |
| 6.0 Browse saved data                                             | 33 |
| 7.0 Dynamic data                                                  | 35 |
| 7.1 Chart                                                         | 36 |
| 7.2 Additional data                                               | 37 |

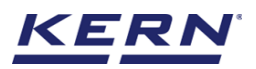

# **1.0 Introduction to difference function**

The difference weigh function shall allow the user to weigh and store the weighing data of the substance or objects. Later, the samples are measured again, and differences of weighing results are calculated and analyzed statistically.

The growth of a meat, physical formations of checimal components, or growth of cell cultures from a period of time to time can be found and stored in the software for industrial usage.

- Click on the function menu from the main wizard.
- The function list screen will appear. From the list of functions, click on the "difference" function.

| <b>ĕ</b> ₀         | Settings<br>Settings list                                                                                   | English V 😡 Albert – 🗆                                                                                                    | × |
|--------------------|----------------------------------------------------------------------------------------------------|----------------------------------------------------------------------------------------------------|---|
|                    | Batch & statistics<br>Facilitate all the weighing production by<br>splitting them to batches                | hy to Count<br>Define a reference and detect the count<br>of objects Define a reference and detect the count               |   |
|                    | Difference<br>Allows to find the weight difference of<br>objects and gives the summary on the<br>comparison | ng Formulation Medical Collect weighing value and ID from the added to a mixture                                           |   |
| ŵ                  | Recentage weighing<br>Allows to measure objects relatively to<br>the weight of a reference object           | ons Quick Dosing<br>Dosing function using target weight Take-out<br>Source weight is removed to reach the<br>target weight |   |
| Ŭ                  | Target-count         Tolerance                                                                              | Allows to create and define new customized units and utilize                                                               |   |
|                    | Weighing<br>Standard weighing function                                                                      |                                                                                                    |   |
| KERN<br>EASY TOUCH |                                                                                                    |                                                                                                    |   |

• The start screen for difference weighing screen appears, where you can start the new difference procedure.

| الأ               | Difference                  | 🛞 English 🗸 | Albert<br>Admin, | □ ×    |
|-------------------|-----------------------------|-------------|------------------|--------|
|                   |                             |             |                  | 8      |
|                   |                             |             |                  | Memory |
|                   |                             |             |                  |        |
|                   |                             |             |                  |        |
| Ø                 | 2028<br>Start new procedure |             |                  |        |
| ŀ                 |                             |             |                  |        |
|                   |                             |             |                  |        |
|                   |                             |             |                  |        |
|                   |                             |             |                  |        |
| KERN<br>EASYTOUCH |                             |             |                  |        |

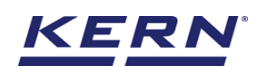

# 2.0 Start new difference procedure

Upon clicking on the difference weighing the screen appears which allows us to define the new difference procedure or allows the user to choose the weighing procedure from memory.

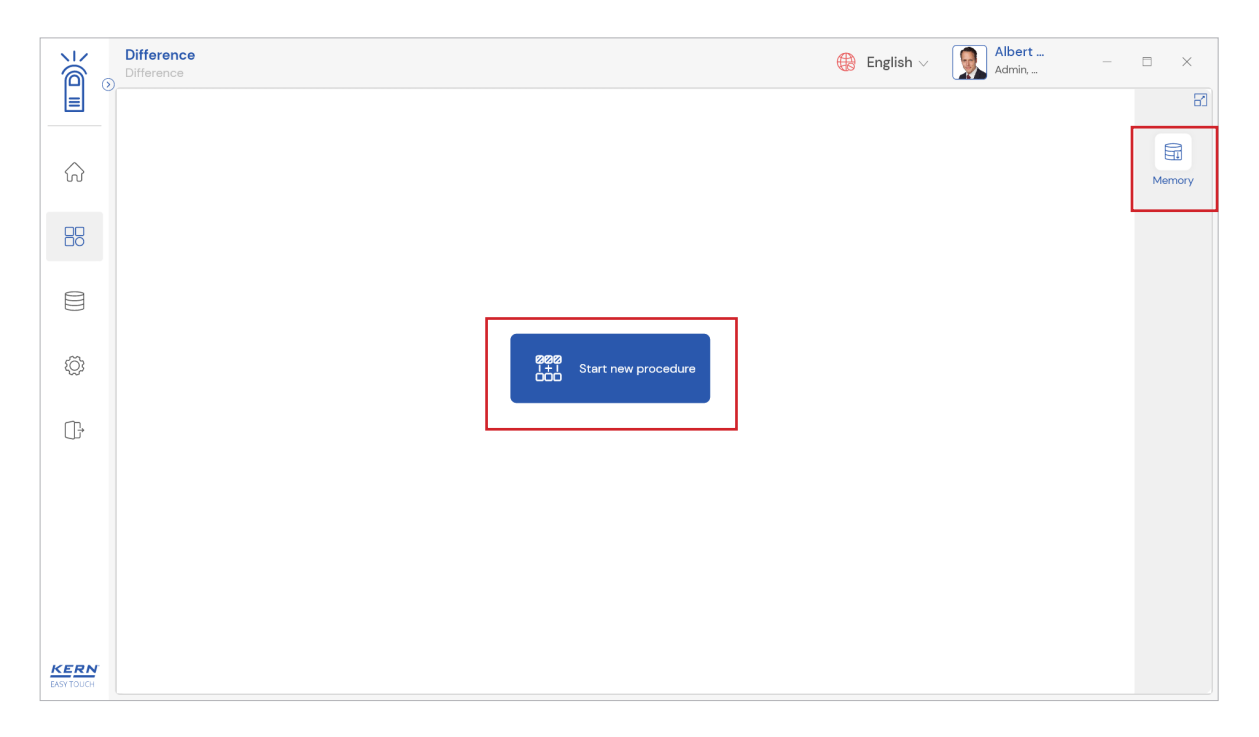

## **2.1 Define new procedure:**

• Clicking on the "start new procedure" takes to the screen where you can define the following information.

|                    | Difference<br>Difference > New Procedure    |                                                 | English V Albert Admin, |
|--------------------|---------------------------------------------|-------------------------------------------------|-------------------------|
|                    | Please enter the number of samples to be me | asured                                          | 6                       |
| ŵ                  | Number of samples *                         | Procedure name *<br>Please enter procedure name | Memory                  |
| 88                 | Procedure description                       |                                                 |                         |
|                    | Please enter procedure description          |                                                 | -                       |
| Ø                  | Skip tare sequence                          |                                                 |                         |
| ŀ                  |                                             |                                                 |                         |
|                    |                                             |                                                 |                         |
|                    |                                             |                                                 |                         |
|                    |                                             |                                                 |                         |
| KERN<br>EASY TOUCH |                                             |                                                 | Back Save & proceed     |

- Number of samples: The user can define the number of samples which has to be measured.
- **Procedure name:** The user can define the name of the procedure can be given. For example, the name of the object which you are measuring can be mentioned here.
- **Procedure description**: The user can enter the short description of the procedure which you are going to perform

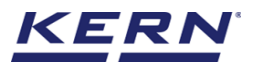

#### 2.1.1 Defining the tare

The user can define the tare the in two ways,

- Enabling the option "skip tare sequence": The tare weight can be entered into the system in case if the tare weight is already known to the user and is similar
- Disabling the option "skip tare sequence": The tare can be measured in case if the containers or the tare weight to be used for measuring the substance are not similar and unknown to the user prior.

| ₩<br>i<br>i<br>i<br>i<br>i<br>i<br>i<br>i<br>i<br>i<br>i<br>i<br>i | Difference > New Procedure                                                                |                                | English v Albert Admin, |        |
|--------------------------------------------------------------------|-------------------------------------------------------------------------------------------|--------------------------------|-------------------------|--------|
|                                                                    |                                                                                           |                                |                         | 8      |
|                                                                    | Please enter the number of samples to<br>Number of samples *                              | p be measured Procedure name * |                         |        |
|                                                                    | 3                                                                                         | Chicken weighing               |                         | Memory |
|                                                                    | Procedure description                                                                     |                                |                         |        |
|                                                                    | Chickens to be shipped to market                                                          |                                |                         |        |
| æ                                                                  | Skip tare sequence                                                                        |                                |                         |        |
| şÕt                                                                | Update object in master memory                                                            |                                |                         |        |
| (]-                                                                | Applied master object                                                                     |                                |                         |        |
|                                                                    | Matter object ID<br>6678<br>Matter object name<br>Chicken<br>ID number / Name<br>54567UYY |                                |                         |        |
|                                                                    |                                                                                           |                                |                         |        |
|                                                                    |                                                                                           |                                |                         |        |
| EASY TOUCH                                                         |                                                                                           |                                | Back Save & proceed     |        |

#### Skip tare sequence:

• If the tare weight is already known, then the user can enable the option "skip tare sequence" and enter the tare weight manually where in the case the container sed to measure the different substance or samples should be similar.

| Ké .                   | Difference > Difference > New Procedure |                       | (      | 🚯 English 🗸 | Albert<br>Admin, | - 🗆 X  |
|------------------------|-----------------------------------------|-----------------------|--------|-------------|------------------|--------|
|                        |                                         |                       |        |             |                  | 3      |
|                        | Please enter the number of samples to   | be measured           |        |             |                  | E      |
| $\widehat{\mathbf{A}}$ | Number of samples *                     | Procedure name *      |        |             |                  | Memory |
|                        | 3                                       |                       |        |             |                  |        |
|                        | Procedure description                   |                       |        |             |                  |        |
|                        | Chickens to be shipped to market        |                       |        |             |                  |        |
|                        |                                         |                       |        |             |                  |        |
|                        | ✓ Skip tare sequence                    | General tare weight * | Unit * | ]           |                  |        |
| ۲Ċ                     |                                         | 12                    | g ~    |             |                  |        |
|                        | Update object in master memory          |                       |        |             |                  |        |
| ŀ                      | Applied master object                   |                       |        |             |                  |        |
|                        | Master object ID                        |                       |        |             |                  |        |
|                        | Matter object name                      |                       |        |             |                  |        |
|                        | ID number / Neme                        |                       |        |             |                  |        |
|                        | 54567UYY                                |                       |        |             |                  |        |
|                        |                                         |                       |        |             |                  |        |
|                        |                                         |                       |        |             |                  |        |
|                        |                                         |                       |        |             |                  | _      |
| KERN<br>EASY TOUCH     |                                         |                       |        | Back        | Save & proceed   |        |

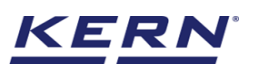

- Click on "save and proceed" and the below screen appears where the user is directed to weigh the filled containers
- Click on "proceed" to start the measument of filled containers

|                        | Difference<br>Difference > New Procedure |                                                                             | English $\vee$ | deepika<br>Admin, | - 🗆 X  |
|------------------------|------------------------------------------|-----------------------------------------------------------------------------|----------------|-------------------|--------|
|                        |                                          |                                                                             |                |                   | 3      |
|                        | Please enter the number                  | of samples to be measured                                                   |                |                   | a      |
| $\widehat{\mathbf{A}}$ | Number of samples *                      | Procedure name *                                                            |                |                   | Memory |
|                        | 3                                        | Chicken weighing                                                            |                |                   |        |
|                        |                                          |                                                                             |                | _                 |        |
|                        | Chickens to be shipt                     | Difference / Diff-29092022180640 / Start weight                             |                |                   |        |
|                        |                                          | Weighing of same object in different conditions                             |                |                   |        |
|                        | 🗸 Skip tare seque                        |                                                                             |                |                   |        |
|                        |                                          |                                                                             |                |                   |        |
|                        | Update object                            | Step 2 : Measurement of filled containers to determine the starting weights |                |                   |        |
| œ                      | Applied master objec                     |                                                                             |                |                   |        |
|                        | Master of<br>6678                        |                                                                             |                |                   |        |
|                        | Master of<br>Chicken                     | Don't snow process screens any more                                         | Proceed        |                   |        |
|                        | ID number / Neme                         |                                                                             |                |                   |        |
|                        |                                          |                                                                             |                |                   |        |
|                        |                                          |                                                                             |                |                   |        |
|                        |                                          |                                                                             |                |                   |        |
| KERN                   |                                          |                                                                             | Death          | Cours Courses     |        |
| EASY TOUCH             |                                          |                                                                             | Back           | Save & proceed    |        |

- Place the weight of the filled container with the substance what you're going to measure and you could notice that the static tare weight which is been been defined while creating the procedure is been reduced from the substance or sample placed on the weighing scale and only the weight of the substance is been displayed here
- Click on "container 2" and place the second substance and repeat the same steps to meaure all the different substance.

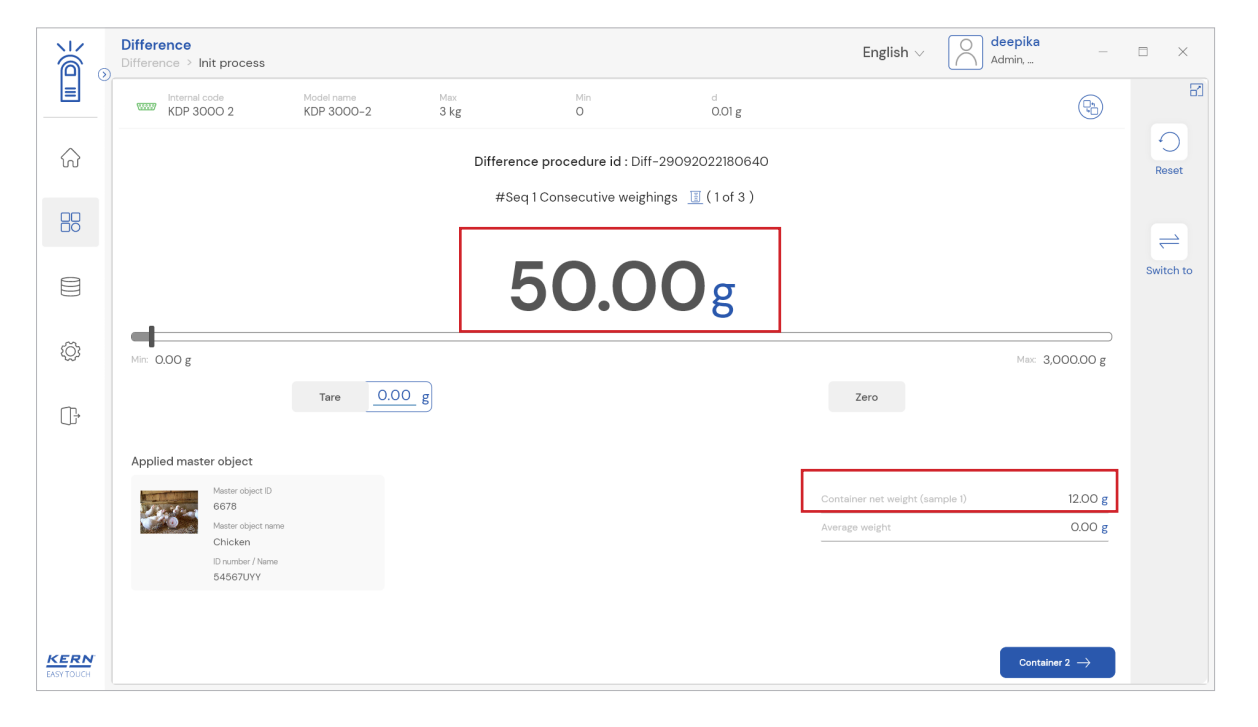

#### 2.1.2 Measuring the tare weight

If the tare weight is unknown, the user can measure the tare weight, which is then used to place the weighing substance.

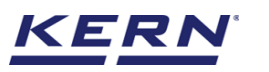

|                   | Difference<br>Difference > New Procedure                                                |                                      | English V       Albert     -     -     ×       Admin     -     -     × |
|-------------------|-----------------------------------------------------------------------------------------|--------------------------------------|------------------------------------------------------------------------|
|                   | Please enter the number of samples to                                                   | b be measured                        | 8                                                                      |
| ŵ                 | Number of samples *<br>3                                                                | Procedure name *<br>Chicken weighing | EII<br>Memory                                                          |
|                   | Procedure description                                                                   |                                      |                                                                        |
|                   |                                                                                         |                                      |                                                                        |
| ŝ                 | Skip tare sequence Update object in master memory                                       |                                      |                                                                        |
| (j.               | Applied master object                                                                   |                                      |                                                                        |
|                   | Matter object ID<br>6678<br>Matter object ID<br>Chicken<br>ID number / Nume<br>54667UYY |                                      |                                                                        |
|                   |                                                                                         |                                      |                                                                        |
| KERN<br>EASYTOUCH |                                                                                         |                                      | Back Save & proceed                                                    |

• Upon clicking on save and continuing without selecting the "skip tare sequence", you will be taken to the screen where you can measure the empty containers.

|            | Difference<br>Difference > New Procedure |                                                 | 🛞 English v 🛛 💭 Albert – 🗇 | ×                                       |
|------------|------------------------------------------|-------------------------------------------------|----------------------------|-----------------------------------------|
|            |                                          |                                                 |                            | 8                                       |
|            | Please enter the numbe                   | r of samples to be measured                     |                            | e                                       |
| ୍ଦି        | Number of samples *                      | Procedure name *                                |                            | Memory                                  |
|            | 3                                        | Chicken weighing                                |                            | ,,,,,,,,,,,,,,,,,,,,,,,,,,,,,,,,,,,,,,, |
|            |                                          |                                                 |                            |                                         |
|            | Chickens to be ship:                     | New difference weigh procedure                  |                            |                                         |
|            |                                          | Weighing of same object in different conditions |                            |                                         |
|            | Skip tare seque                          |                                                 |                            |                                         |
| ŝ          |                                          |                                                 |                            |                                         |
|            | Update object                            | Step 1: Measurement of empty containers         |                            |                                         |
| œ          | Applied master objec                     |                                                 |                            |                                         |
|            | Master ot<br>6678                        |                                                 | Property                   |                                         |
|            | Master of<br>Chicken                     | Dont show process screens any more              | Pidceed                    |                                         |
|            | ID number / Name<br>54567UYY             |                                                 |                            |                                         |
|            |                                          |                                                 |                            |                                         |
|            |                                          |                                                 |                            |                                         |
|            |                                          |                                                 |                            |                                         |
| KERN       |                                          |                                                 | Back Save & proceed        |                                         |
| EASY TOUCH |                                          |                                                 |                            |                                         |

• You will now be prompted to measure the empty containers. Clicking on "proceed" will redirect you to the dosing screen where you can measure your empty containers.

| Ké a                   | Difference Difference > Init process                                                                                                    | English v Albert □ ×     |
|------------------------|----------------------------------------------------------------------------------------------------|--------------------------|
|                        | Internal code         Model name         Max         Min         d           KDP 3000 2         KDP 3000-2         3.5 kg         O         O.01 g | ® 8                      |
| $\widehat{\mathbf{A}}$ | Container name. 🗉 ( 1 of 3 )                                                                                                    | Reset                    |
| 88                     |                                                                                                    |                          |
|                        | 38.65g                                                                                                    | Switch to                |
| ¢ې                     | Mir: 0.00 g                                                                                                    | Max: 3,500.00 g          |
| ŀ                      | Tare O.OO g                                                                                                    | Zero                     |
|                        | Applied master object                                                                                                    |                          |
|                        | Applied master object                                                                                                    |                          |
|                        | Austor object D<br>675<br>Master object name<br>Chicken<br>D. runber / Name<br>54567UYY                                                            |                          |
| KERN<br>EASY TOUCH     |                                                                                                    | Container 2 $ ightarrow$ |

- Here the user can measure the weight of the empty container 1 and assign the name for the containers.
- Click on the container 2 and measure the weight of next empty container and repeat the same process to finish the measuremnet of containers.

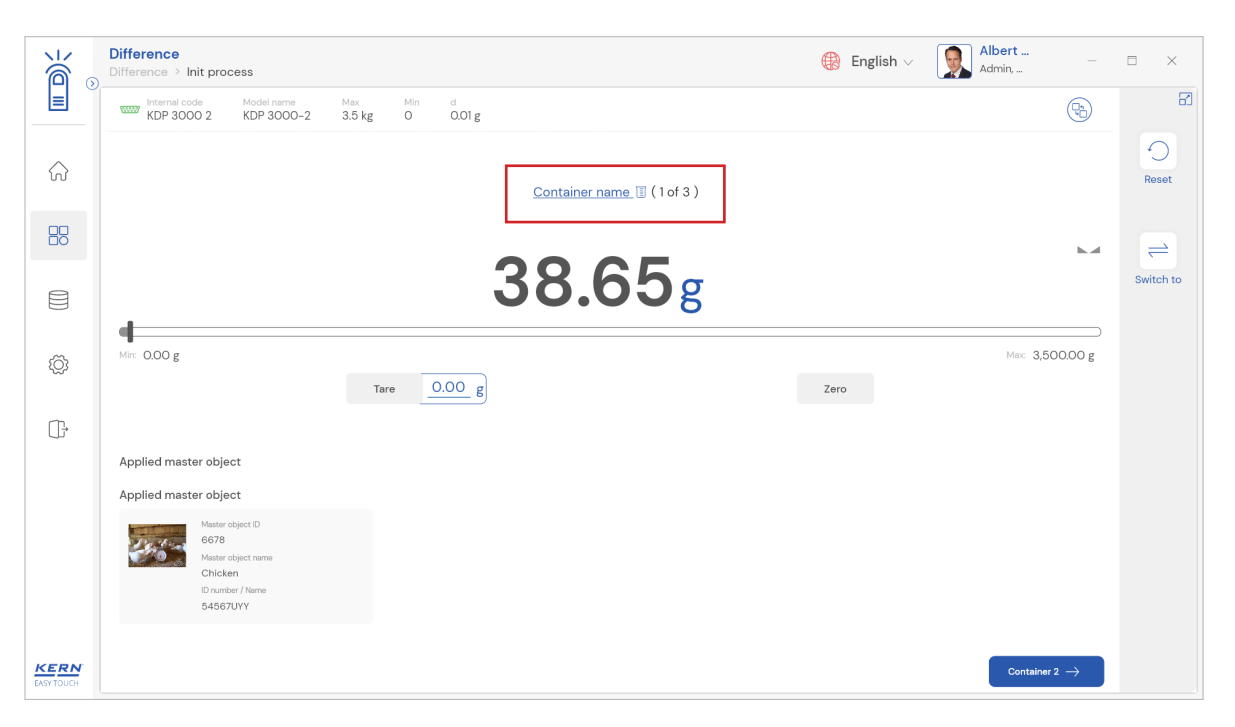

# 2.2 Memory

The user might be able to pick an object from the memory what the user is going to weigh. The user can predefine list of objects what might be used frequently. The pupose of master memory is to reutilze the weighing object details in functions whenever is required.

#### 2.2.1 Create a master object with difference procedure properties

Steps to be followed to create a master data with functional properties

• Click the database icon from the main menu

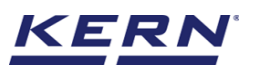

• The database list will be displayed and click on the "master database" from the list.

| ĭ` ₀               | Databases<br>Databases list |                  | ¢                                    | English $\vee$ | Albert<br>Admin, |  | × |
|--------------------|-----------------------------|------------------|--------------------------------------|----------------|------------------|--|---|
|                    |                             |                  |                                      |                |                  |  |   |
| $\widehat{\basis}$ | Master data<br>Master data  | Dynamic database | Container master<br>Container master |                |                  |  |   |
|                    |                             |                  |                                      |                |                  |  |   |
|                    |                             |                  |                                      |                |                  |  |   |
| ţĊ;                |                             |                  |                                      |                |                  |  |   |
| ŀ                  |                             |                  |                                      |                |                  |  |   |
|                    |                             |                  |                                      |                |                  |  |   |
|                    |                             |                  |                                      |                |                  |  |   |
|                    |                             |                  |                                      |                |                  |  |   |
| KERN<br>EASYTOUCH  |                             |                  |                                      |                |                  |  |   |

• The overview of the currently filed master data's appears, by clicking on "add master object", the user can add a new master object with difference weighing and reuse it later in function if needed.

| ۱                  | Database   Databases > Master data list  Admin                                                                                                    |                      |
|--------------------|----------------------------------------------------------------------------------------------------|----------------------|
|                    | Active meeter date                                                                                                    |                      |
| ŵ                  |                                                                                                    | Add master<br>object |
|                    | Master object D<br>87687         Master object D<br>87687         Master object D<br>8728382         Master object D<br>864567         Master object D<br>654567         Master object D<br>8778         Master object D<br>87678           Pencils         Chocolates         Eggs         Beredition         Bread | Import               |
|                    | Pencil box with eraser and sharpners Chocolates from Ooty Eggs from Mexico Bread from Bulgaria                                                                                                    |                      |
| ŵ                  |                                                                                                    | Export               |
| ŀ                  |                                                                                                    | ∑]_<br>Template      |
|                    |                                                                                                    |                      |
|                    |                                                                                                    |                      |
|                    |                                                                                                    |                      |
| KERN<br>EASY TOUCH | Back                                                                                                    |                      |

- The user can fill in the information as such component / object ID, component / object name, ID number / name, description, container weight and the image for the reference.
- When "difference weighing " is selected from the drop down, the user can now enter the number of samples, procedure name and description.

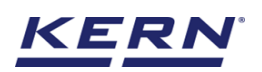

| i<br>ا≊ ₀  | Master database<br>Database > Create ner | w master data                   |                                      | <b>()</b> | English 🗸 🛛 🧕                | Albert<br>Admin,      | - 🗆 X           |
|------------|------------------------------------------|---------------------------------|--------------------------------------|-----------|------------------------------|-----------------------|-----------------|
|            | Create new maste                         | er data                         |                                      |           |                              |                       |                 |
| $\bigcirc$ |                                          | Component / Object ID *<br>6678 | Component / Object name *<br>Chicken |           | ID number / Name<br>54567UYY |                       |                 |
|            | Remove image                             | Description                     | Container weight                     | Unit      | Assign functions             |                       |                 |
|            | Only ]peg', ]pg'& png',bmp'              | Chickens from south india       | 12                                   | g 🔻       | Please select the obje       | ct type<br>Select all | Clear all Close |
| ĝ          |                                          |                                 |                                      |           | Search                       | π                     |                 |
| ŀ          |                                          |                                 |                                      |           | Take out                     | Procedure             |                 |
|            |                                          |                                 |                                      |           | Density                      |                       | l               |
|            |                                          |                                 |                                      |           |                              |                       |                 |
|            |                                          |                                 |                                      |           |                              |                       |                 |
|            |                                          |                                 |                                      |           |                              | Back                  | Submit          |

• Once the properties are assigned user can click on submit and save the newly created master objects along with properties of difference function and reuse it.

| ĕ.             | Master database<br>Database > Create ne      | w master data                   |                                    |                                      |      | English 🗸 🏾 🧕                | Albert<br>Admin, |   |       |
|----------------|----------------------------------------------|---------------------------------|------------------------------------|--------------------------------------|------|------------------------------|------------------|---|-------|
|                | Create new maste                             | er data                         |                                    |                                      |      |                              |                  |   |       |
| $\widehat{\ }$ | Carling Street                               | Component / Object ID *<br>6678 |                                    | Component / Object name *<br>Chicken |      | ID number / Name<br>54567UYY |                  |   |       |
| 80             | Remove image                                 | Description                     |                                    | Container weight                     | Unit | Assign functions             |                  |   |       |
|                | Only 'jpeg', 'jpg'& 'png',bmp'               |                                 |                                    | 12                                   |      | Difference Procedu           | ire              |   | ~     |
| ŝ              | Difference                                   |                                 |                                    |                                      | -    |                              |                  |   | ^     |
| G              | Number of samples *<br>3                     |                                 | Procedure name<br>Chicken weighing |                                      |      |                              |                  |   |       |
|                | Procedure description<br>Chickens to be ship | ped to market                   |                                    |                                      |      |                              |                  |   |       |
|                |                                              |                                 |                                    |                                      |      |                              |                  |   |       |
|                |                                              |                                 |                                    |                                      |      |                              | Back             | s | ubmit |

• Once the master object is saved you can view the master object in the master object list.

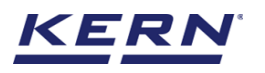

|                        | Database     English v     Albert     Albert       Admin     -                                                                                                    |               |
|------------------------|----------------------------------------------------------------------------------------------------|---------------|
|                        | Search by Key                                                                                                    |               |
| $\widehat{\mathbf{G}}$ | Active master data                                                                                                    | Add master    |
|                        | Matter object D<br>6678<br>Chicken Matter object name Parelis Matter object name Parelis Matter object name Parelis Matter object name Parelis Matter object name Chocolates Matter object name Eggs |               |
|                        | Description Description Description Description Description Description Description Description Chickens from south India Pencil box with eraser and sharpners Chocolates from Ooty Eggs from Mexico |               |
| ĝ                      | Matter object D<br>75678<br>Matter object Turnie<br>Bread                                                                                                    | L].<br>Export |
| Ū,                     | Description<br>Bread from Bulgaria                                                                                                    | ∑<br>Template |
|                        |                                                                                                    |               |
|                        |                                                                                                    |               |
|                        |                                                                                                    |               |
|                        |                                                                                                    |               |
| KERN<br>EASY TOUCH     | Back                                                                                                    |               |

#### Utilize the master object in function

- Navigate to the difference function
- Click on the memory and the user will be taken to the master memory to pick from the list of objects predefined. User can click on the required object to be weighed.

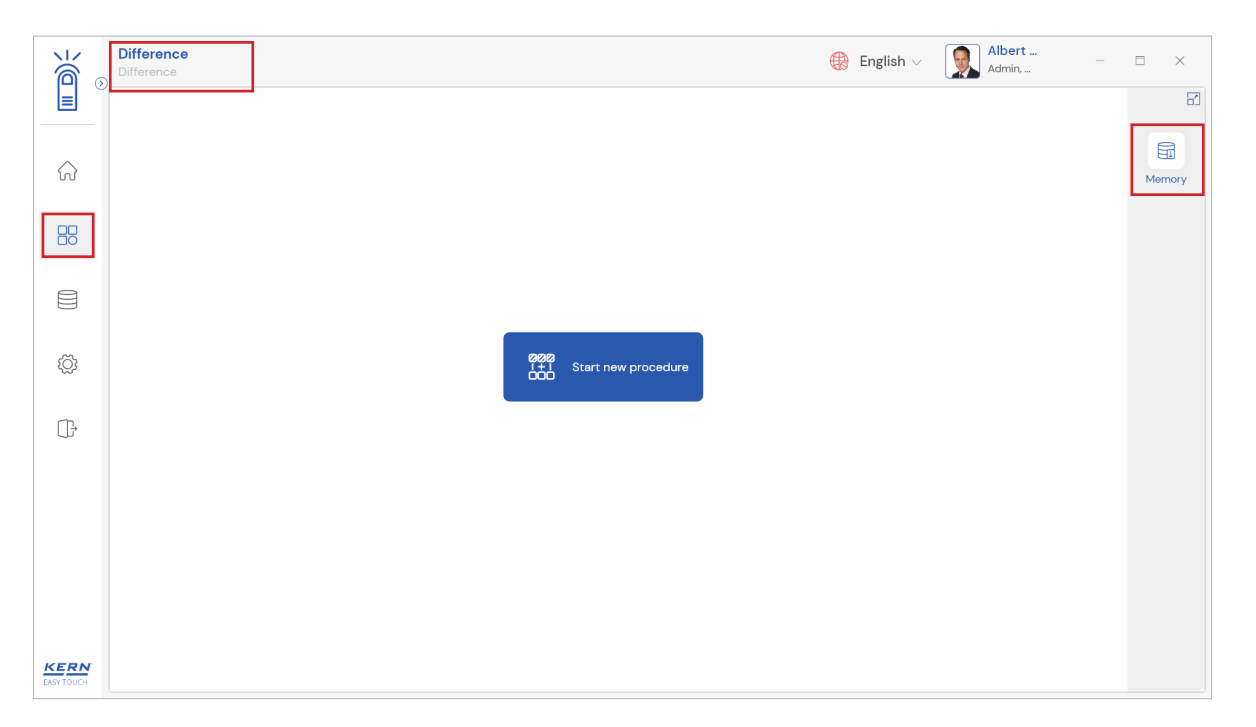

• User will be provided with the search option to search the required weighing object.

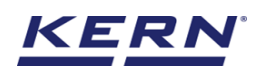

| i o                    | Difference                                                | 🌐 English                                                                                                    | ✓ Albert □ ×                                             |
|------------------------|-----------------------------------------------------------|----------------------------------------------------------------------------------------------------|----------------------------------------------------------|
|                        |                                                           | Search by I                                                                                                    | Q 88 🗮                                                   |
| $\widehat{\mathbf{G}}$ | •                                                         |                                                                                                    |                                                          |
|                        | Master object ID<br>6678<br>Master object name<br>Chicken | Matter object D         Matter object D           87687         SSE2           Matter object name         Matter object name           Pencils         Chocolates | Master coject ID<br>664567<br>Master object name<br>Eggs |
|                        | Description<br>Chickens from south india                  | Description Description Description Description Octy                                                                                                    | Description<br>Eggs from Mexico                          |
| ŵ                      | Master object ID<br>87678<br>Master object name<br>Bread  |                                                                                                    |                                                          |
| ŀ                      | Bread from Bulgaria                                       |                                                                                                    |                                                          |
|                        |                                                           |                                                                                                    |                                                          |
|                        |                                                           |                                                                                                    |                                                          |
|                        |                                                           |                                                                                                    |                                                          |
| KERN<br>EASY TOUCH     |                                                           |                                                                                                    | Back                                                     |

- User will be redirected to the below screen upon clicking the required object and the details will be auto populated.
- Here, the user will be provided with an option to "update the object in master memory". The purpose of this option is to save the modified procedure in master memory.
- The user can click on "save & proceed" to start the measurement

| ۱                  | Difference<br>Difference > New Procedure                                                                |                                      |                    | 🛞 English 🗸 | Albert<br>Admin, | - 🗆 X  |
|--------------------|----------------------------------------------------------------------------------------------------|--------------------------------------|--------------------|-------------|------------------|--------|
|                    | Please enter the number of samples to I                                                                 | be measured                          |                    |             |                  |        |
| ŵ                  | Number of samples * 3                                                                                   | Procedure name *<br>Chicken weighing |                    |             |                  | Memory |
|                    | Procedure description<br>Chickens to be shipped to market                                               |                                      |                    |             |                  |        |
| ŝ                  | ✓ Skip tare sequence Update object in master memory                                                     | General tare weight *<br>12          | Unit *<br>g $\lor$ |             |                  |        |
|                    | Applied master object<br>Master object D<br>Master object name<br>Chicken<br>Dribene / Name<br>54567UYY |                                      |                    |             |                  |        |
| KERN<br>EASY TOUCH |                                                                                                    |                                      |                    | Back        | Save & proceed   |        |

# 3.0 Connecting a weighing scale

Please connect the active weighing scale to the system to start measuring the substance. Please refer the "device management" user manual to help with the device connection instructions.

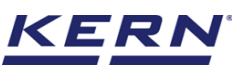

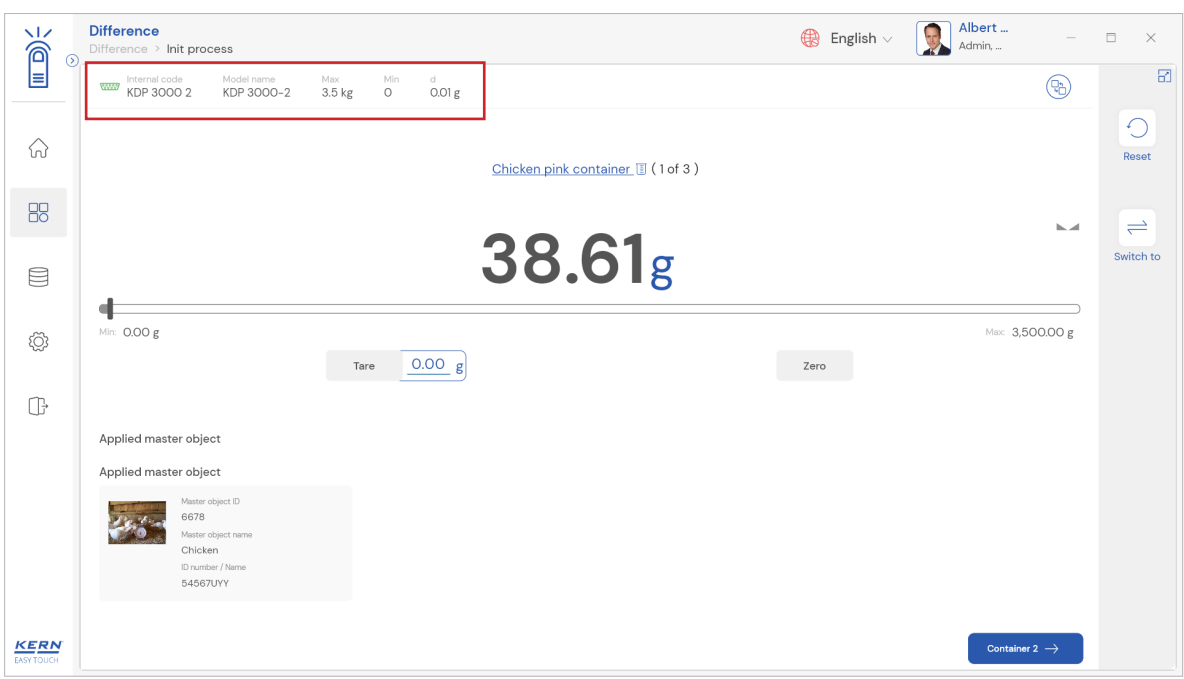

# 4.0 Difference measurement properties

#### **4.1 Functional features**

The user might be able to utlize the below features during the measurement. Container name: By clicking on the container name you can enter the container name manually or by scanning the barcode or by using the RFID – reader. The purpose of giving the name to the containers is for reference.

• Upon clicking on the apply button the provided container name will be applied to the container.

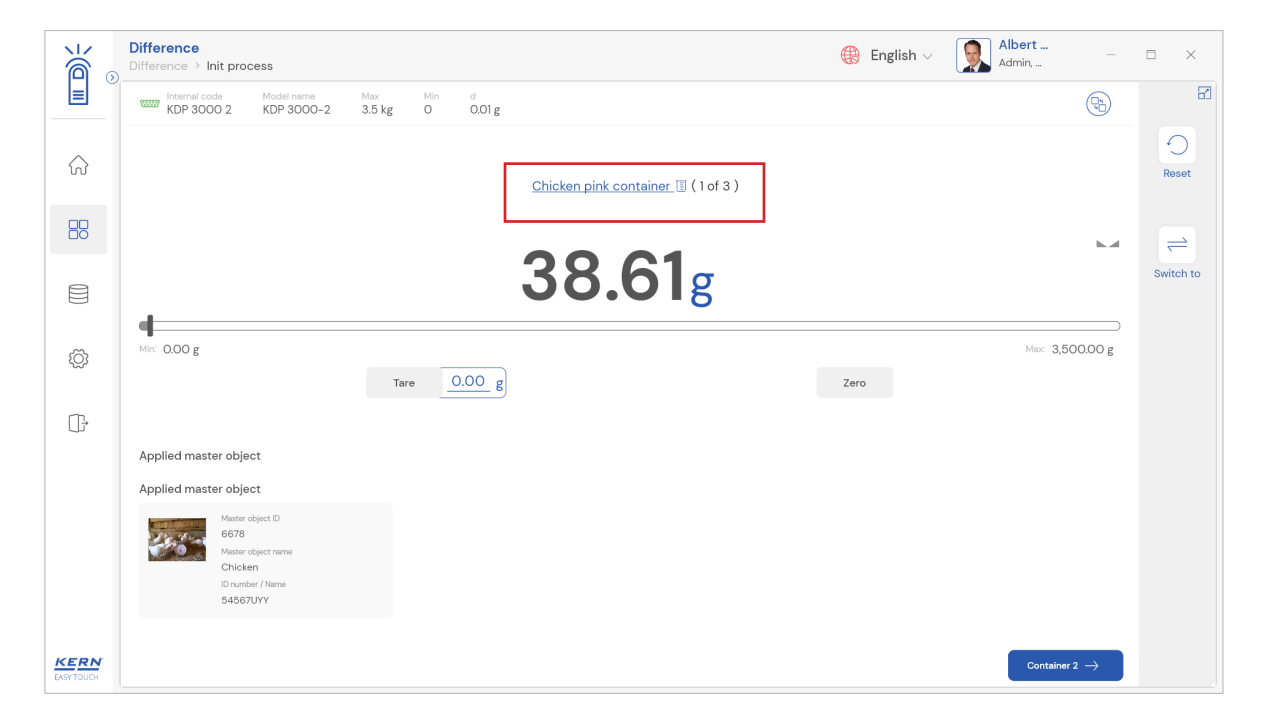

Switch to: It is possible to switch between the containers in case of multiple containers using "switch to" button. As an example, the user can switch from container 1 to container 3 by clicking the "switch to" button.

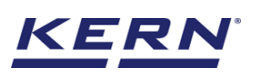

• Click on "switch to" button in the right side menu

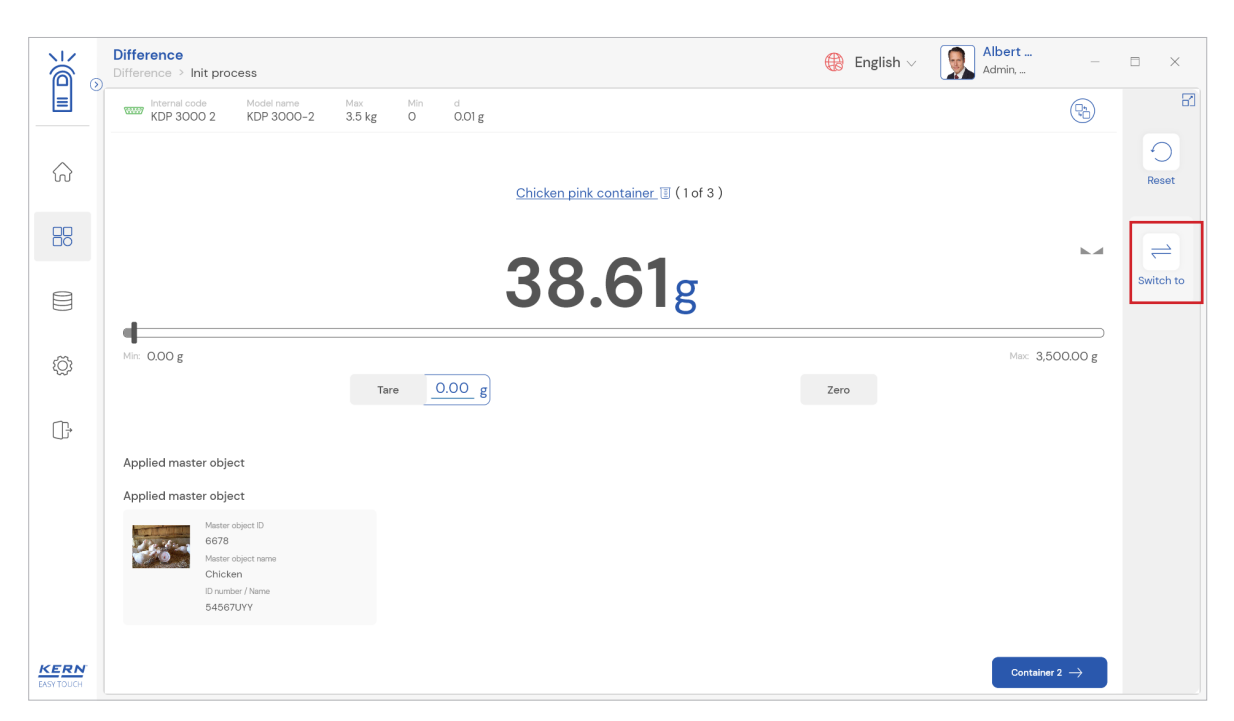

• Now the available containers will be listed in the screen. Where the measured empty containers are displayed in green and the non-measured containers are displayed in yellow.

| i a                | Difference<br>Difference > Init prov                  | cess                                                  |               |              |             |                 |                                                              | 🛞 English                                              | Albert<br>Admin,                                       |   |       | × |
|--------------------|-------------------------------------------------------|-------------------------------------------------------|---------------|--------------|-------------|-----------------|--------------------------------------------------------------|--------------------------------------------------------|--------------------------------------------------------|---|-------|---|
|                    | KDP 3000 2                                            | Model name<br>KDP 3000-2                              | Max<br>3.5 kg | Min o<br>O O | 9<br>0.01 g |                 | Please select a conta                                        | iner to switch                                         |                                                        |   |       | 8 |
| ŵ                  |                                                       |                                                       |               |              |             | Chicken pink cc | Contrainer ID                                                | Contriner ID                                           | Şear.                                                  | Q | 88    | E |
|                    |                                                       |                                                       |               |              |             | 20              | 1<br>Container name<br>Chicken pink container<br>Tare weight | 2<br>Container name<br>Container name 2<br>Tare weight | 3<br>Container name<br>Container name 3<br>Tare weight |   |       |   |
|                    | 4                                                     |                                                       |               |              |             | 38.             | 0 g                                                          | Og                                                     | Og                                                     |   |       |   |
| ۲<br>ک             | Min: 0.00 g                                           |                                                       | Tare          | 0.0          | 00 g        |                 |                                                              |                                                        |                                                        |   |       |   |
| ŀ                  |                                                       |                                                       |               |              |             |                 |                                                              |                                                        |                                                        |   |       |   |
|                    | Applied master obje                                   | ect                                                   |               |              |             |                 |                                                              |                                                        |                                                        |   |       |   |
|                    | Applied master obje                                   | ect                                                   |               |              |             |                 |                                                              |                                                        |                                                        |   |       |   |
|                    | Master<br>6678<br>Mester<br>Chick<br>ID numi<br>54561 | object ID<br>object name<br>en<br>ber / Name<br>7.UYY |               |              |             |                 |                                                              |                                                        |                                                        |   |       |   |
| KERN<br>EASY TOUCH |                                                       |                                                       |               |              |             |                 |                                                              |                                                        |                                                        |   | Close |   |

- Select any container you wish to switch by clicking on it . If you click on it, you will get to the screen where you can measure the selected container.
- Now the container selected can be measured here

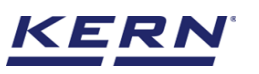

|                    | Difference<br>Difference > Init process                                                                                                    | English V Albert Admin,   |           |
|--------------------|----------------------------------------------------------------------------------------------------|---------------------------|-----------|
|                    | www.space         Model name         Max         Min         d           KDP 3000 2         KDP 3000-2         3.5 kg         0         0.01 g | (Ta)                      | 83        |
| $\widehat{\basis}$ | Container name II ( 3 of 3 )                                                                                                    | 7                         | Reset     |
|                    |                                                                                                    |                           | =         |
|                    | . 38.61g                                                                                                    |                           | Switch to |
| ¢¢                 | Mir: 0.00 g<br>Tare 0.00 g                                                                                                    | Max: 3,500.00 g           |           |
| ŀ                  |                                                                                                    |                           |           |
|                    | Applied master object                                                                                                    |                           |           |
|                    | Applied master object                                                                                                    |                           |           |
|                    | Mater deject D<br>6673<br>Mater deject rame<br>Chicker<br>D number / Name<br>54567UYY                                                          |                           |           |
| KERN<br>EASY TOUCH | Container 2                                                                                                    | Container 1 $\rightarrow$ |           |

Reset: The purpose of the reset is to clear all the entered values and readings.

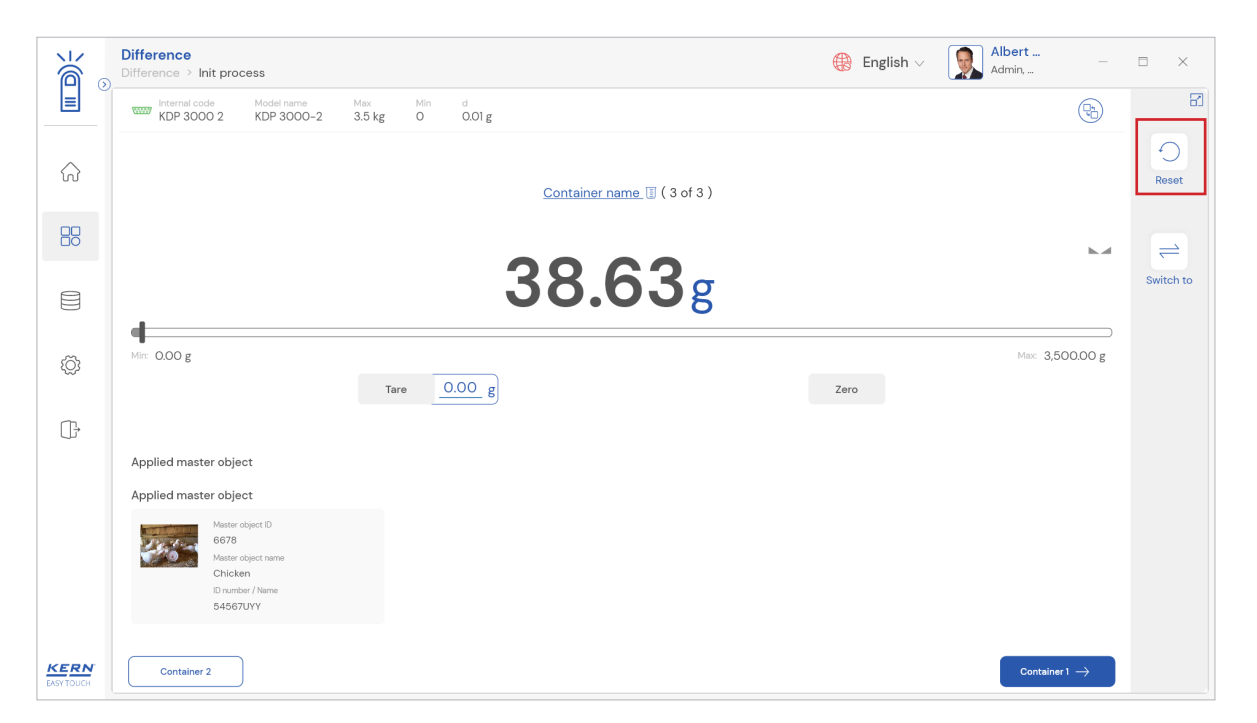

Upon clicking the reset, system will reset all measurement details and will be ready to perform the new operation.

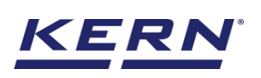

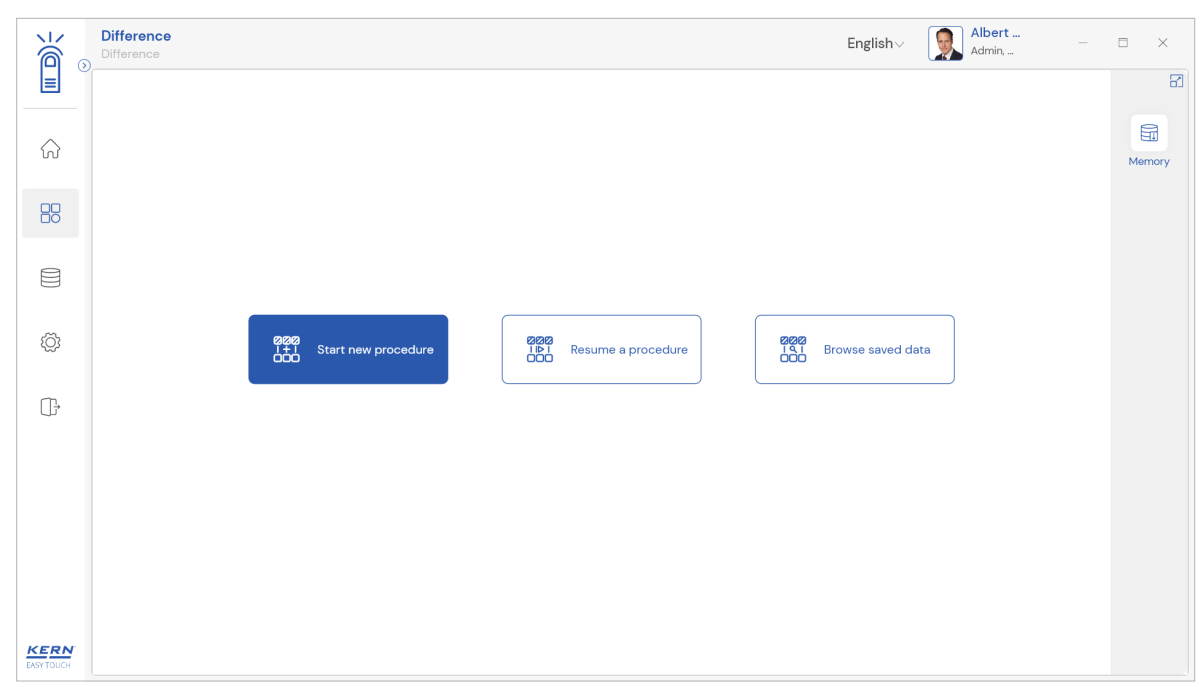

#### Continue functionality:

• Upon clicking on the container button the weight of the current container is stored in the cache memory and will be redirected to the next container to measure the weight of empty container

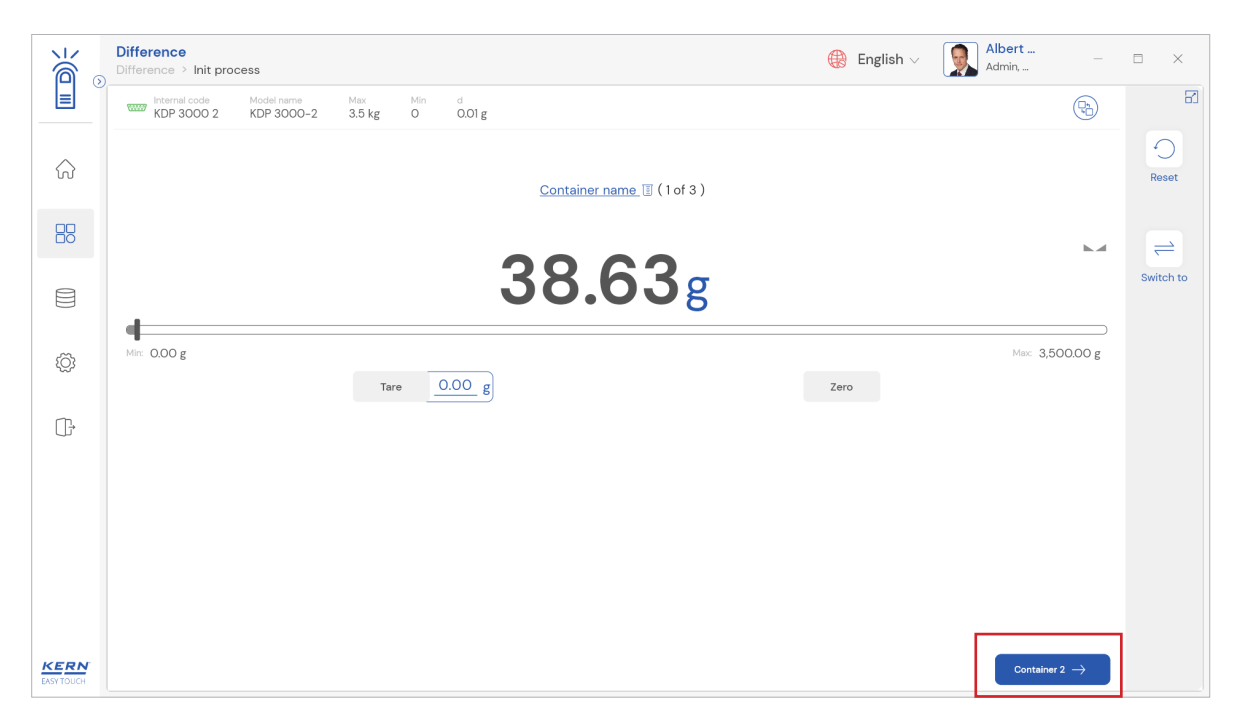

• The user places container on the scale and by pressing the continue button, a container's weight is stored in the cache memory, and will be ready to measure the next container.

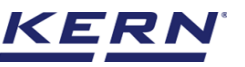

| الله<br>الله           | Difference<br>Difference > Init process                                                                                                    | English v Albert |
|------------------------|----------------------------------------------------------------------------------------------------|------------------|
|                        | www.miterenal.code         Model name         Max         Min         d           KDP 3000 2         KDP 3000-2         3.5 kg         O         0.01 g | B E              |
| $\widehat{\mathbf{G}}$ | Container name. 🔟 ( 2 of 3                                                                                                    | )<br>Reset       |
| 88                     |                                                                                                    |                  |
|                        | 38.63                                                                                                    | Switch to        |
| ŵ                      | Mir. 0.00 g                                                                                                    | Мах: 3,500.00 g  |
|                        | Tare g                                                                                                    | Zero             |
|                        | Container 1                                                                                                    | Container 3 →    |

- User can repeat the steps until all the empty containers are being measured.
- Once all the containers are measured, the filled container measurement can commence.

| Difference<br>Difference > Container measurement | it                                                                                                    | English∨ | Albert<br>Admin, |     | □ ×    |
|--------------------------------------------------|----------------------------------------------------------------------------------------------------|----------|------------------|-----|--------|
|                                                  |                                                                                                    |          |                  |     | 8      |
|                                                  | r                                                                                                    |          |                  |     | Memory |
| 88                                               |                                                                                                    |          |                  |     |        |
|                                                  | Thank you for storing the consecutive weights<br>An ID has been generated for this DIFF procedure - Diff-02102022185823 |          |                  |     |        |
| ¢.                                               | Continue to measure                                                                                                    |          |                  |     |        |
| œ                                                | containers later                                                                                                    |          |                  |     |        |
|                                                  |                                                                                                    |          |                  |     |        |
|                                                  |                                                                                                    |          |                  |     |        |
|                                                  |                                                                                                    |          |                  |     |        |
| KERN<br>EASY TOUCH                               |                                                                                                    |          | В                | ack |        |

#### 4.2 Weighing and storing of samples (1st sequence measurement)

The user can start measuring the substance after completing the below process.

- Defining the tare (in case of skipping the tare sequence)
- Measuring the tare (in case of not skipping the tare sequence)
- The user will be given the option to "continue the measurement of consecutive weight" and "resume the weigh filled containers later" upon successful measurement of tare or else the user can proceed

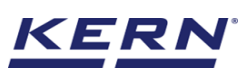

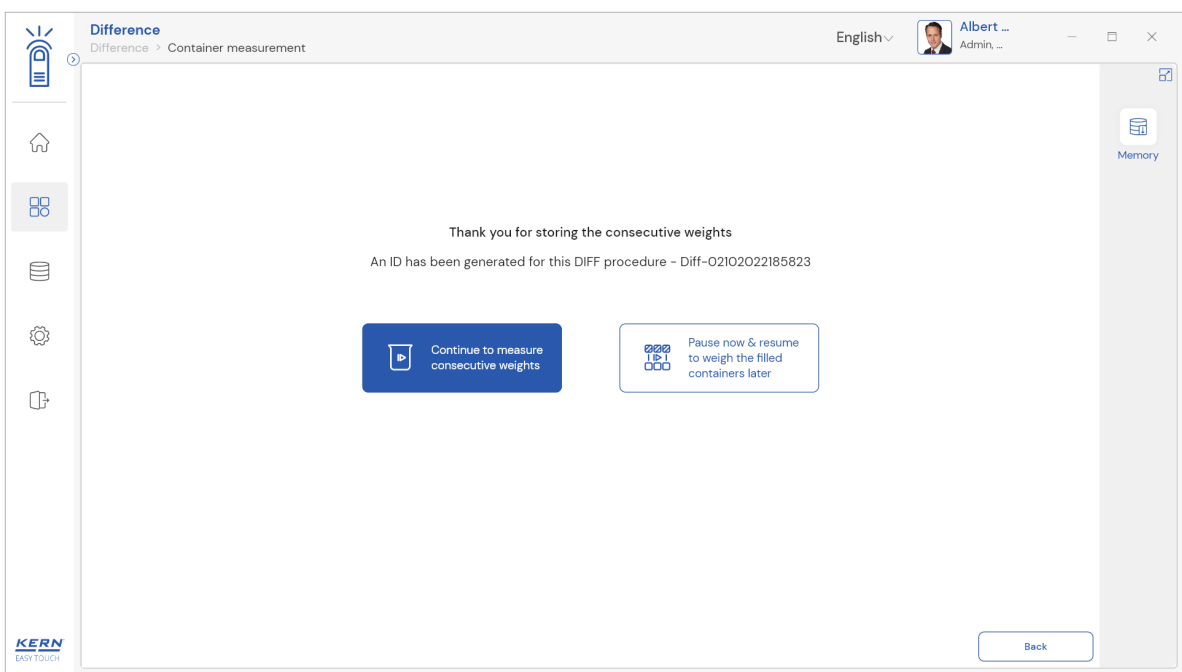

#### 4.2.1 Continue measurement of filled containers

The purpose of this functionality is to measure the filled container right away.

|                    | Difference Difference > Container measurement                          | English∨ | Albert Admin, |        |
|--------------------|------------------------------------------------------------------------|----------|---------------|--------|
|                    |                                                                        |          |               | 8      |
| ŵ                  |                                                                        |          |               | Memory |
|                    |                                                                        |          |               |        |
|                    | Thank you for storing the consecutive weights                          |          |               |        |
|                    | An ID has been generated for this DIFF procedure - Diff-02102022185823 |          |               |        |
| ŵ                  | Continue to measure<br>consecutive weights                             |          |               |        |
| ŀ                  |                                                                        |          |               |        |
|                    |                                                                        |          |               |        |
| KERN<br>EASY TOUCH |                                                                        |          | Back          | )      |

• Upon clicking on the "continue the measurement of consecutive weight" the user is taken to the page where the measurement of subtance that is required to be weighed along with the container of sequence 1 can commence

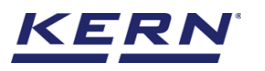

|                    | Difference > Container measurement                                    | 🛞 English 🗸 | Albert<br>Admin, | -    |        |
|--------------------|-----------------------------------------------------------------------|-------------|------------------|------|--------|
|                    |                                                                       |             |                  |      |        |
| ିର                 |                                                                       |             |                  |      | Memory |
|                    | Difference / Diff-25092022193841 / Start weight                       |             |                  |      |        |
|                    | Weighing of same object in different conditions                       |             | - 88             |      |        |
| Ø                  | Step 2 : Measurement of filled containers to determine the starting v | veights     |                  |      |        |
|                    |                                                                       |             |                  |      |        |
|                    | Don't show process screens any more                                   | Proceed     |                  |      |        |
|                    |                                                                       |             |                  |      |        |
|                    |                                                                       |             |                  |      |        |
|                    |                                                                       |             |                  |      |        |
| KERN<br>EASY TOUCH |                                                                       |             |                  | Back |        |

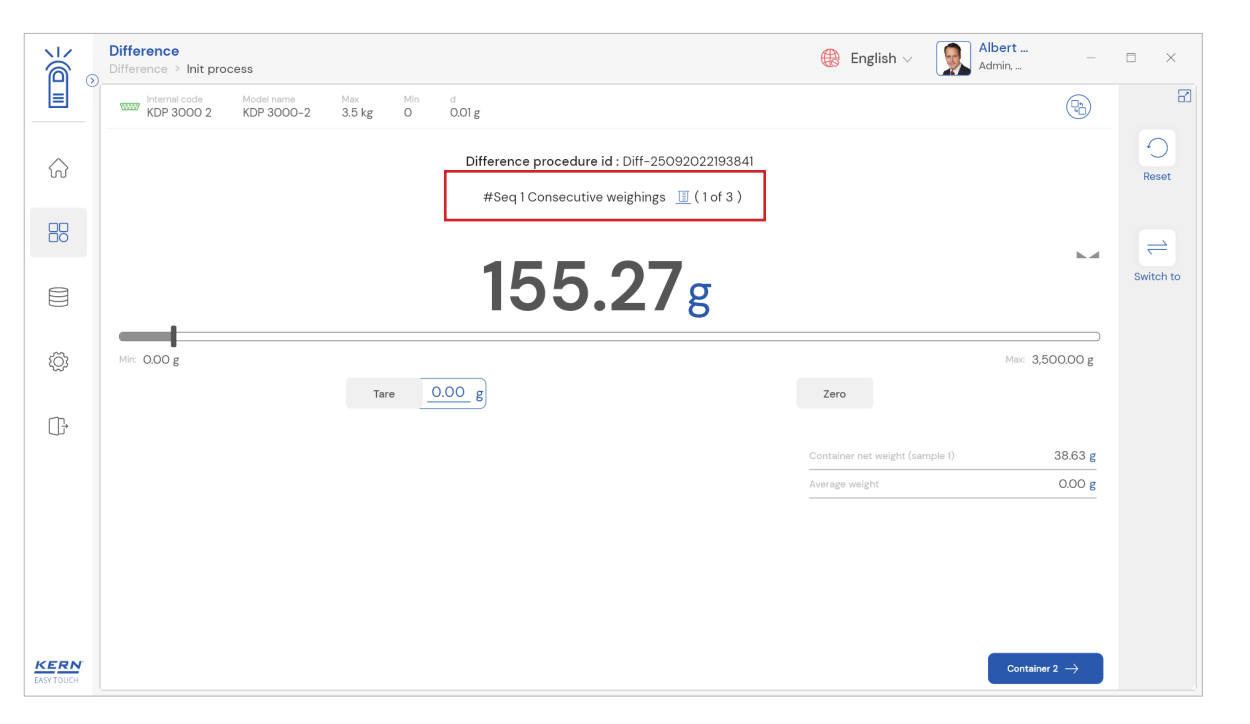

#### 4.2.2 Pause now and resume to weigh filled containers later

- This option would be available to the user once the particular sequence is completed.
- With this option, you can pause a difference procedure and resume it whenever you want to measure the next sequence of samples.
- This might be useful in case where there should be some time given for subtsnce to grow or expand or reduce.

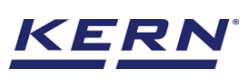

| Х<br>С                | Difference<br>Difference > Container measurement                       | $English \lor$ | Albert<br>Admin, |      | □ ×    |
|-----------------------|------------------------------------------------------------------------|----------------|------------------|------|--------|
|                       |                                                                        |                |                  |      | 8      |
| $\widehat{\mbox{\ }}$ |                                                                        |                |                  |      | Memory |
|                       |                                                                        |                |                  |      |        |
|                       | Thank you for storing the consecutive weights                          |                |                  |      |        |
|                       | An ID has been generated for this DIFF procedure - Diff-02102022185823 |                |                  |      |        |
| ŝ                     | Continue to measure<br>consecutive weights                             |                |                  |      |        |
| ŀ                     |                                                                        |                |                  |      |        |
|                       |                                                                        |                |                  |      |        |
| KERN<br>EASY TOUCH    |                                                                        |                |                  | Back |        |

• Upon selecting the "pause now and resume the weigh filled containers later", the current difference procedure will be paused and you will be taken to the home screen of the difference function.

|                    | Difference English V Albert Difference                                                   | ×      |
|--------------------|------------------------------------------------------------------------------------------|--------|
|                    |                                                                                          | 8      |
| $\widehat{\basis}$ |                                                                                          | Memory |
|                    |                                                                                          |        |
|                    |                                                                                          |        |
| ĝ                  | 828     Start new procedure     101     Resume a procedure     101     Browse saved data |        |
| (];•               |                                                                                          |        |
|                    |                                                                                          |        |
|                    |                                                                                          |        |
|                    |                                                                                          |        |
| KERN<br>EASY TOUCH |                                                                                          |        |

# 4.3 Weighing and storing of samples (2nd sequence measurement)

Once the sequence 1 weights are measured the difference procedure ID will be generated and also the user will be given the option to "continue the measurement of consecutive weight" and "resume the weigh filled containers later"

#### 4.3.1 Continue measurement of filled containers

- The purpose of this functionality is to measure the sample weights right away after the sequence 1 weights are being measured.
- For instance, the chemical substance with moisture as your first sequence and without moisture as your second sequence.

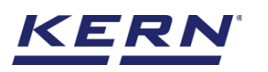

• Upon clicking on the "continue the measurement of consecutive weight" the user is taken to the page where the user can measure the sequence 2 of the first substance.

| D)                     | Difference  Difference > Container measurement Difference > Container measurement                                                                            | a x           |
|------------------------|----------------------------------------------------------------------------------------------------|---------------|
|                        |                                                                                                    | 8             |
|                        |                                                                                                    | Memory        |
|                        |                                                                                                    | Merriory      |
|                        | Difference / Diff-25092022190819 / Consecutive weights                                                                                                    |               |
|                        | Weighing of same object in different conditions                                                                                                    |               |
| 503                    |                                                                                                    |               |
|                        | Step 3 : Measurement of filled containers to determine the differences (consecutive weights)                                                                 |               |
| ()<br>}                |                                                                                                    |               |
|                        | Don't show process screens any more Proceed                                                                                                    |               |
|                        |                                                                                                    |               |
|                        |                                                                                                    |               |
|                        |                                                                                                    |               |
|                        | Back                                                                                                    |               |
|                        |                                                                                                    |               |
| الأ                    | Difference<br>Difference > Init process                                                                                                    | = ×           |
|                        | Internal code         Model name         Max         Min         d           KDP 3000 2         3.5 kg         0         0.01 g         000 g         0.01 g | 8             |
| $\widehat{\mathbf{G}}$ | Difference procedure id : Diff-25092022190819                                                                                                    | Peset         |
|                        | #Seq 2 Consecutive weighings 🧾 (1 of 3 )                                                                                                    | Root          |
|                        |                                                                                                    | $\Rightarrow$ |
|                        | 232.94g                                                                                                    | Switch to     |
| ŝ                      | Mix 0,00 p Mix 3,500,00 p                                                                                                    |               |
| 1997<br>1997           | Tare O.OO g                                                                                                    |               |
| ŀ                      | Contributor and unitative (computer 1) 102 DE #                                                                                                    |               |
|                        | Container intervengint (semiple // 193.35 g<br>Average weight 0.00 g                                                                                         |               |
|                        | Start weight 232.90 g                                                                                                    |               |
|                        |                                                                                                    |               |
|                        |                                                                                                    |               |
|                        |                                                                                                    |               |

#### 4.3.2 Pause now and resume to weigh filled containers later

• With this option, you can pause a different procedure and resume it whenever you want to measure the next sequence.

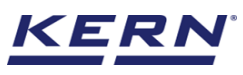

|                    | Difference<br>Difference > Container measurement                                                        | Enį                                      | glish~ | Albert<br>Admin, |      |        |
|--------------------|----------------------------------------------------------------------------------------------------|------------------------------------------|--------|------------------|------|--------|
|                    |                                                                                                    |                                          |        |                  |      |        |
|                    | Thank you for storing the consecutive weig<br>An ID has been generated for this DIFF procedure - Diff-C | hts<br>02102022185823                    |        |                  |      | Memory |
|                    | Continue to measure                                                                                     | e now & resume                           |        |                  |      |        |
| ŵ                  | consecutive weights                                                                                     | eigh the filled<br>ainers later          |        |                  |      |        |
| (];                | View analytics                                                                                          | Click here<br>iter additional<br>/ print |        |                  |      |        |
|                    |                                                                                                    |                                          |        |                  |      |        |
|                    |                                                                                                    |                                          |        |                  |      |        |
| KERN<br>EASY TOUCH |                                                                                                    |                                          |        |                  | Back |        |

• Upon selection the "pause now and resume to weigh filled containers later" the current difference procedure will be paused and you will be taken to the home screen of difference function.

#### 4.3.3 View analytics and finish

This option would be available for the user once the sequence 2 is being completed where the system can calculate the difference of sequence 1 and 2 and display it to the user. An overview of the determined data appears upon clicking on the button "view analytics and finish".

|            | Difference<br>Difference > Container measurement |                                                                                                    | English∨ | Albert<br>Admin, |      |        |
|------------|--------------------------------------------------|----------------------------------------------------------------------------------------------------|----------|------------------|------|--------|
|            |                                                  |                                                                                                    |          |                  |      | 2      |
|            |                                                  |                                                                                                    |          |                  |      | Memory |
|            |                                                  | Thank you for storing the consecutive weights<br>An ID has been generated for this DIFF procedure - Diff-02102022185823 |          |                  |      |        |
|            |                                                  | Continue to measure                                                                                                    |          |                  |      |        |
| Ő          |                                                  | consecutive weights                                                                                                    |          |                  |      |        |
| (]]-       |                                                  | View analytics                                                                                                    |          |                  |      |        |
|            |                                                  |                                                                                                    |          |                  |      |        |
|            |                                                  |                                                                                                    |          |                  |      |        |
|            |                                                  |                                                                                                    |          |                  |      |        |
| EASY TOUCH |                                                  |                                                                                                    |          | Bao              | ik 📃 |        |

• The below screen appears upon clicking the view analytics and finish button. The user might be able to view the complete result data.

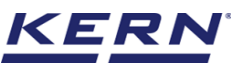

| K a                | Difference Difference > Container measurement > Result                                                        |                                                         | English v Albert Admin,                                    | - 🗆 X                  |
|--------------------|----------------------------------------------------------------------------------------------------|---------------------------------------------------------|------------------------------------------------------------|------------------------|
|                    | Object data                                                                                                   |                                                         |                                                            | 2                      |
| ŵ                  | Dynamic object ID<br>Please enter dynamic object ID                                                           | Dynamic object name<br>Please enter dynamic object name |                                                            | Add object from memory |
|                    | Measurement data                                                                                              |                                                         |                                                            |                        |
|                    | Difference procedure ID         Created date / time           Diff-25092022213512         2022-09-25 21:35:12 | Created user name<br>Admin supervisor                   |                                                            |                        |
|                    | Result Chart Additional Info.                                                                                 |                                                         |                                                            |                        |
| ţĊ                 | Container                                                                                                    | Container name                                          | Difference weighing taken at<br>(2022-09-25) seq 2 - seq 1 |                        |
| ſŢ.                | 1/3                                                                                                    | Container name 1                                        | 0.03 g (0.01 %)                                            |                        |
| }                  | 2/3                                                                                                    | Container name 2                                        | 0.02 g (0.01 %)                                            |                        |
|                    | 3/3                                                                                                    | Container name 3                                        | 0.02 g (0.01 %)                                            |                        |
|                    | Average weight                                                                                                |                                                         | 0.02 g                                                     |                        |
|                    | Median net weight                                                                                             |                                                         | 0.02 g                                                     |                        |
|                    |                                                                                                    |                                                         |                                                            | Detailed results       |
| KERN<br>EASY TOUCH |                                                                                                    | Back                                                    | xcel Export as PDF Print                                   | Finish                 |

Add object from memory: The user might be able to pick an object from the memory where you can predefine list of objects what you use frequently. The object in the memory can be re-utilized.

PDF, print and save: The user can save the data, generate the result data as a PDF or excel or print the results. All the saved results would be found in the dynamic database.

Dynamic object ID and name: The user can enter a reference id and name to the weighing objects to stay unique and search based on the dynamic id and name in the dynamic database (after the result data is being saved) regarding the weighing results of an object.

| الأ                    | Difference<br>Difference > Container measurement > | Result                                     |                                       | English V Albert Admin,                                    |   |
|------------------------|----------------------------------------------------|--------------------------------------------|---------------------------------------|------------------------------------------------------------|---|
|                        | Object data                                        |                                            |                                       | E                                                          | 3 |
| $\widehat{\mathbf{G}}$ | Dynamic object ID<br>628717                        |                                            | Dynamic object name<br>Raw chicks     |                                                            |   |
|                        | Master object ID<br>6678                           | Master object name<br>Chicken              | ID number / Name<br>54567UYY          |                                                            |   |
| Q                      | Measurement data                                   |                                            |                                       |                                                            |   |
|                        | Difference procedure ID<br>Diff-25092022213512     | Created date / time<br>2022-09-25 21:35:12 | Created user name<br>Admin supervisor |                                                            |   |
| ţĊ;                    | Result Chart A                                     | Additional Info.                           |                                       |                                                            |   |
| ſŢ,                    | Container                                          | Container                                  | name                                  | Difference weighing taken at<br>(2022-09-25) seq 2 - seq 1 |   |
| 3                      | 1/3                                                | Contain                                    | er name 1                             | 0.03 g (0.01 %)                                            |   |
|                        | 2/3                                                | Contain                                    | er name 2                             | 0.02 g (0.01 %)                                            |   |
|                        | 3/3                                                | Contain                                    | er name 3                             | 0.02 g (0.01 %)                                            |   |
|                        | Average weight                                     |                                            |                                       | 0.02 g                                                     |   |
|                        | Median net weight                                  |                                            |                                       | 0.02 g                                                     |   |
| KERN<br>EASY TOUCH     |                                                    | (                                          | Back Excel                            | Export as PDF Print Finan                                  |   |

#### Detailed view:

• The user can able to view the detailed view of the result data where the procedure data view, container details and the difference between sequence 1 and sequence 2 for each measurement are clearly displayed. Here the user can generate the result data as a PDF or excel or print the

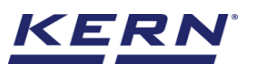

results

• Upon clicking on the detailed view the following screen appears,

| Difference > Container me                                                                                                    | easurement > Result                                                                                                    |                                                                                                    |                                                                                                    |                                                                                                    | Admin,                                                                                                    |
|----------------------------------------------------------------------------------------------------|----------------------------------------------------------------------------------------------------|----------------------------------------------------------------------------------------------------|----------------------------------------------------------------------------------------------------|----------------------------------------------------------------------------------------------------|----------------------------------------------------------------------------------------------------|
| Master object ID<br>6678                                                                                                    | Master obje<br>Chicken                                                                                                    | ect name                                                                                                    | ID number / Name<br>54567UYY                                                                                                    |                                                                                                    |                                                                                                    |
| Measurement data                                                                                                    |                                                                                                    |                                                                                                    |                                                                                                    |                                                                                                    |                                                                                                    |
| Difference procedure ID<br>Diff-25092022213512                                                                                                    | Created date / time<br>2022-09-25 21:3                                                                                                    | 5:12 Admir                                                                                                    | d user name<br>n supervisor                                                                                                    |                                                                                                    |                                                                                                    |
| Result                                                                                                    | Chart Additional Info.                                                                                                    |                                                                                                    |                                                                                                    |                                                                                                    |                                                                                                    |
|                                                                                                    |                                                                                                    |                                                                                                    |                                                                                                    | Difference weighing t                                                                                                    | akon at                                                                                                    |
| Container                                                                                                    |                                                                                                    | Container name                                                                                                    |                                                                                                    | (2022-09-25) seq 2                                                                                                    | - seq 1                                                                                                    |
| 1/3                                                                                                    |                                                                                                    | Container name 1                                                                                                    |                                                                                                    | 0.03 g (0.01 %)                                                                                                    |                                                                                                    |
| 2/3                                                                                                    |                                                                                                    | Container name 2                                                                                                    |                                                                                                    | 0.02 g (0.01 %)                                                                                                    |                                                                                                    |
| 3/3                                                                                                    |                                                                                                    | Container name 3                                                                                                    |                                                                                                    | 0.02 g (0.01 %)                                                                                                    |                                                                                                    |
| Average weight                                                                                                    |                                                                                                    |                                                                                                    |                                                                                                    | 0.02 g                                                                                                    |                                                                                                    |
| Median net weight                                                                                                    |                                                                                                    |                                                                                                    |                                                                                                    | 0.02 g                                                                                                    |                                                                                                    |
|                                                                                                    |                                                                                                    |                                                                                                    |                                                                                                    |                                                                                                    |                                                                                                    |
|                                                                                                    |                                                                                                    |                                                                                                    |                                                                                                    |                                                                                                    | Detailed res                                                                                                    |
|                                                                                                    |                                                                                                    | Back                                                                                                    | Excel                                                                                                    | Export as PDF                                                                                                    | Print Fir                                                                                                    |
| Difference<br>Difference > Container me<br>New difference weigt<br>Weighing of same object in diffe                                                                                                    | easurement > Result                                                                                                    | Back                                                                                                    | Excel                                                                                                    | Export as PDF                                                                                                    | Print Fir<br>Albert                                                                                                    |
| Difference<br>Difference > Container ma<br>New difference weigt<br>Weighing of same object in diffe<br>Difference procedure do                                                                                                    | easurement > Result<br>n procedure<br>rent conditions<br>ttaview                                                                                                    | Back                                                                                                    | Excel                                                                                                    | Export as PDF                                                                                                    | Print Fin<br>Albert —<br>Admin,                                                                                                  |
| Difference<br>Difference > Container m<br>New difference weig!<br>Weighing of same object in diffe<br>Difference procedure di<br>Difference procedure ID                                                                                                    | easurement > Result a procedure rent conditions ataview Difference procedure name Co                                                                                                    | Back Ustomer name Order / Batch                                                                                                    | Excel (                                                                                                    | Export as PDF                                                                                                    | Print Fin<br>Albert —<br>Admin, —                                                                                                |
| Difference<br>Difference > Container m<br>New difference weigt<br>Weighing of same object in diffe<br>Difference procedure du<br>Difference procedure ID<br>Difference procedure ID<br>Difference procedure ID                                                                                                    | easurement > Result<br>n procedure<br>rent conditions<br>attaview<br>Difference procedure name Cc<br>Chicken weighing Re                                                                                                    | Back Ustomer name Order / Batch eger Ina 7678909                                                                                                    | number Cost center<br>Balingen                                                                                                    | Export as PDF                                                                                                    | Print Fir<br>Albert<br>Admin, –<br>User<br>Admin supervise                                                                       |
| Difference<br>Difference > Container m<br>New difference weigt<br>Weighing of same object in diffe<br>Difference procedure do<br>Difference procedure ID<br>Difference procedure ID<br>Difference procedure ID<br>Difference procedure ID                                                                                                    | easurement > Result<br>h procedure<br>rent conditions<br>ataview<br>Difference procedure name<br>Chicken weighing Re                                                                                                    | ustomer name Order / Batch                                                                                                    | number Cost center<br>Balingen                                                                                                    | Export as PDF                                                                                                    | Print Fir<br>Albert —<br>Admin, —<br>User<br>o Admin superviso                                                                   |
| Difference<br>Difference > Container m<br>New difference weigt<br>Weighing of same object in diffe<br>Difference procedure di<br>Difference procedure ID<br>Diff-2509202213012<br>Container details<br>Container 1 / 3<br>Container name 1                                                                                                    | easurement > Result<br>procedure<br>rent conditions<br>staview<br>bifference procedure name Cc<br>Chicken weighing Re<br>Container 2 / 3<br>Container name 2                                                                                                    | Back<br>ustomer name Order / Batch<br>eger Ina 7678909<br>Container 3 / 3<br>Container name 3                                                                                                    | number Cost center<br>Balingen                                                                                                    | Export as PDF                                                                                                    | Print Fin<br>Albert<br>Admin,                                                                                                    |
| Difference<br>Difference > Container me<br>New difference weig!<br>Weighing of same object in diffe<br>Difference procedure ID<br>Diff-2609202213612<br>Container details<br>Container 1 / 3<br>Container 1 men 1<br>Tare weight                                                                                                    | easurement > Result<br>h procedure<br>rent conditions<br>staview<br>Difference procedure name Cu<br>Chicken weighing Re<br>Container 2 / 3<br>Container name 2                                                                                                    | Ustomer name Order / Batch<br>eger Ina 7678909<br>Container 3 / 3<br>Container name 3                                                                                                    | number Cost center<br>Balingen                                                                                                    | Export as PDF  English ~ () Comments Please store it below 18 degree                                                                                 | Print Fir<br>Albert<br>Admin,<br>User<br>o Admin supervise                                                                       |
| Difference<br>Difference > Container rm<br>New difference weig!<br>Weighing of same object in diffe<br>Difference procedure ID<br>Diff-2509202213512<br>Container details<br>Container 1 / 3<br>Container name 1<br>Tare weight<br>Container ID                                                                                                    | easurement > Result  procedure rent conditions staview  Difference procedure name Co Chicken weighing Re  Container 2 / 3 Container name 2  Container net weight                                                                                                    | Back Ustomer name Order / Batch eger Ina 7678909 Container 3 / 3 Container name 3 Tare weight                                                                                                    | number Cost center<br>Balingen                                                                                                    | Export as PDF  Export as PDF  Comments  Please store it below 18 degree  Performed by                                                                | Print Fir<br>Albert<br>Admin,<br>User<br>o Admin superviso                                                                       |
| Difference<br>Difference > Container me<br>New difference weig!<br>Weighing of same object in diffe<br>Difference procedure do<br>Difference procedure ID<br>Diff-25092022213512<br>Container details<br>Container 1/3<br>Container name 1<br>Tare weight<br>Container ID<br>Container 1/3                                                                                                    | easurement > Result<br>n procedure<br>rent conditions<br>staview<br>Difference procedure name CL<br>Chicken weighing Re<br>Chicken weighing Re<br>Container name 2<br>Container name 2                                                                                                    | Back       ustomer name     Order / Batch       ager Ina     7678909       Container 3 / 3       Container name 3       Tare weight     I       0.00 g     2                                                                                                    | Excel                                                                                                    | Export as PDF                                                                                                    | Print Fin<br>Albert<br>Admin,<br>User<br>Admin supervise<br>Used device<br>KDP 3000-2                                            |
| Difference<br>Difference > Container m<br>New difference weigt<br>Weighing of same object in diffe<br>Difference procedure do<br>Diff-2509202213512<br>Container details<br>Container 1/3<br>Container name 1<br>Tare weight<br>Container 1/3<br>Container 1/3<br>Container 1/3<br>Container 2/3                                                                                                    | easurement > Result  procedure rent conditions  staview  Difference procedure name Cti Cchicken weighing Re  Container 2 / 3 Container name 2  Container name 2  Container nam                                                                                                    | Back       ustomer name     Order / Batch       ager Ina     76789O9       Container 3 / 3<br>Container name 3     7       Tare weight     8       O.OO g     2       0.00 g     2                                                                                                    | Excel                                                                                                    | Export as PDF                                                                                                    | Print Fir<br>Albert<br>Admin,<br>User<br>O Admin superviso<br>Used device<br>Used device<br>KDP 3000-2                           |
| Difference<br>Difference > Container rm<br>New difference weigt<br>Weighing of same object in diffe<br>Difference procedure do<br>Difference procedure ID<br>Diff-2509202213612<br>Container 1/3<br>Container name 1<br>Tare weight<br>Container 1/3<br>Container 1/3<br>Container 1/3<br>Container 2/3<br>Container 3/3                                                                                                    | easurement > Result<br>D procedure<br>rent conditions<br>attaview<br>Difference procedure name CL<br>Chicken weighing Re<br>Chicken weighing Re<br>Container name 2<br>Container name 2<br>Contai                                                                                                    | Back Back Back Ustomer name Order / Batch ager Ina 7678909 Container 3 / 3 Container name 3 Tare weight A000 g 2 0.00 g 2 0.00 g 2                                                                                                    | Excel           number         Cost center           Balingen         2022-09-25 21:35:15           2022-09-25 21:35:17         2022-09-25 21:35:20                                                                                                    | Export as PDF  Export as PDF  Comments  Comments  Performed by Admin supervisor Admin supervisor Admin supervisor                                    | Print Fin Albert Albert User User User Used device Used device KDP 3000-2 KDP 3000-2                                             |
| Difference<br>Difference > Container m<br>New difference weigt<br>Weighing of same object in diffe<br>Difference procedure du<br>Difference procedure ID<br>Diff-2509202213012<br>Container 1 / 3<br>Container 1 / 3<br>Container name 1<br>Tare weight<br>Container 1 / 3<br>Container 2 / 3<br>Container 3 / 3<br>Consecutive weights 1                                                                                                    | easurement > Result<br>procedure<br>rent conditions<br>staview<br>Chicken weighing Re<br>Container 1/3<br>Container name 2<br>Container name 2<br>Containe                                                                                                    | Utomer name Order / Batch<br>ager Ina 7678909<br>Container 3 / 3<br>Container name 3<br>Tare weight f<br>0.00 g 2<br>0.00 g 2                                                                                                    | Excel           number         Cost center           Balingen         2022-09-25 21:35:15           2022-09-25 21:35:17         2022-09-25 21:35:20                                                                                                    | Export as PDF  Export as PDF  Comments  Comments  Performed by  Admin supervisor  Admin supervisor  Admin supervisor                                 | Print Fin<br>Albert                                                                                                    |
| Difference<br>Difference > Container m<br>New difference weigt<br>Weighing of same object in diffe<br>Difference procedure du<br>Difference procedure ID<br>Diff-2509202213612<br>Container details<br>Container 1 / 3<br>Container name 1<br>Tare weight<br>Container 1/3<br>Container 1 / 3<br>Container 1 / 3<br>Container 3 / 3<br>Consecutive weights 1                                                                                                    | easurement > Result<br>p procedure<br>rent conditions<br>taview<br>Difference procedure name Cu<br>Chicken weighing Re<br>Container name 2 / 3<br>Container name 2 / 3<br>C                                                                                                    | Back       ustomer name     Order / Batch       eger Ina     7678909       Container 3 / 3<br>Container name 3     1       Tare weight     F       0.00 g     2       0.00 g     2       0.00 g     2       0.00 g     2       0.00 g     2       0.00 g     2                                                                                                    | Excel           number         Cost center           Balingen         1           2022-09-25 21:35:15         2           2022-09-25 21:35:20         2           Performed date / time         2                                                                       | Export as PDF  Export as PDF  Comments  Comments  Performed by  Admin supervisor  Admin supervisor  Admin supervisor  Admin supervisor  Performed by | Print Fin Albert Albert User User User Admin supervise KDP 3000-2 KDP 3000-2 KDP 3000-2 Used device                              |
| Difference<br>Difference > Container me<br>New difference weigt<br>Weighing of same object in diffe<br>Difference procedure ID<br>Diff-2509202213012<br>Container details<br>Container 1/3<br>Container 1/3<br>Container 1/3<br>Container 1/3<br>Container 3/3<br>Container 3/3<br>Container 3/3                                                                                                    | ABABUITERINE TO CONTAINER TO SEASURE<br>TERT CONDITIONS<br>STATUE<br>STATUE | Back           ustomer name         Order / Batch           ager Ina         7678909           Container 3 / 3<br>Container name 3         2           Tare weight         1           0.00 g         2           0.00 g         2           0.00 g         2           0.00 g         2           0.00 g         2           0.00 g         2                                                       | Excel           number         Cost center           Balingen         2022-09-25 21:35:15           2022-09-25 21:35:20         2022-09-25 21:35:20           Performed date / time         2022-09-25 21:35:20                                                         | Export as PDF                                                                                                    | Print Fin Albert Albert User User Admin superviso KDP 3000-2 Used device KDP 3000-2 Used device KDP 3000-2                       |
| Difference<br>Difference > Container me<br>New difference weigt<br>Weighing of same object in diffe<br>Difference procedure to<br>Diff-2509202213312<br>Container 1/3<br>Container 1/3<br>Container name 1<br>Tare weight<br>Container 1/3<br>Container 3/3<br>Consecutive weights 1<br>Container 1/3<br>Container 1/3<br>Container 1/3<br>Container 1/3<br>Container 1/3<br>Container 1/3<br>Container 1/3<br>Container 1/3<br>Container 1/3<br>Container 1/3<br>Container 1/3<br>Container 1/3<br>Container 1/3<br>Container 1/3<br>Container 1/3<br>Container 1/3 | Assurement > Result<br>T procedure<br>rent conditions<br>staview<br>Difference procedure name CC<br>Chicken weighting Re<br>Container 2 / 3<br>Container 2 / 3<br>Container name 2<br>Container net weight<br>204.99 g<br>204.99 g<br>204.99 g<br>Net weight Tare weight<br>232.93 g 0.00 g                                                                                                    | Back           ustomer name         Order / Batch           ager Ina         7678909           Container 3 / 3<br>Container name 3         2           Tare weight         8           0.00 g         2           0.00 g         2           0.00 g         2           0.00 g         2           0.00 g         2           0.00 g         2           0.00 g         2           0.00 g         2 | Excel           number         Cost center           Balingen         2022-09-25 21:35:15           2022-09-25 21:35:15         2022-09-25 21:35:20           2022-09-25 21:35:20         2022-09-25 21:35:33           2022-09-25 21:35:20         2022-09-25 21:35:33 | Export as PDF                                                                                                    | Print Fin<br>Albert<br>Albert<br>User<br>Admin superviso<br>XDP 3000-2<br>KDP 3000-2<br>Used device<br>KDP 3000-2<br>Used device |

**Chart:** The difference between the sequences is displayed in the graphical format for easy understanding of data to the user. Here the difference between sequence 1 and sequence 2 is displayed.

#### KERN & Sohn GmbH

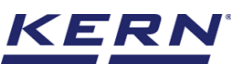

| Ма́о              | Difference<br>Difference > Container measureme | nt > Result                                |                                       | 🛞 English 🗸   | Albert<br>Admin,      | - 🗆 X  |
|-------------------|------------------------------------------------|--------------------------------------------|---------------------------------------|---------------|-----------------------|--------|
|                   | Master object ID<br>6678                       | Master object name<br>Chicken              | ID number / Name<br>54567UYY          |               |                       | E      |
| â                 | Measurement data                               |                                            |                                       |               |                       |        |
|                   | Difference procedure ID<br>Diff-25092022213512 | Created date / time<br>2022-09-25 21:35:12 | Created user name<br>Admin supervisor |               |                       |        |
|                   | Result Chart                                   | Additional Info.                           |                                       |               |                       |        |
|                   | 1                                              | J                                          |                                       |               |                       |        |
| Ø                 |                                                |                                            |                                       |               |                       |        |
| ŀ                 |                                                |                                            |                                       |               |                       |        |
|                   |                                                |                                            |                                       |               |                       |        |
|                   |                                                |                                            |                                       |               |                       |        |
|                   |                                                |                                            |                                       |               |                       |        |
|                   | 0 0.03 ;<br>Contain                            | er1                                        | 0.02 g<br>Container 2                 |               | 0.02 g<br>Container 3 |        |
|                   | Sequence 2                                     |                                            |                                       |               |                       |        |
| KERN<br>ASY TOUCH |                                                |                                            | Back Excel                            | Export as PDF | Print                 | Finish |

Finish: The functionality of the finish button is to either abort the current procedure or to complete the current procedure with the remarks and save it in the dynamic database.

| ă₀                       | Difference<br>Difference > Container measuremer | nt > Result                                |                                       | 🛞 English 🗸   | Albert<br>Admin,      | - 🗆 X  |
|--------------------------|-------------------------------------------------|--------------------------------------------|---------------------------------------|---------------|-----------------------|--------|
|                          | Master object ID<br>6678                        | Master object name<br>Chicken              | ID number / Name<br>54567UYY          |               |                       | 8      |
| $\widehat{\baselinetic}$ | Measurement data                                |                                            |                                       |               |                       |        |
|                          | Difference procedure ID<br>Diff-25092022213512  | Created date / time<br>2022-09-25 21:35:12 | Created user name<br>Admin supervisor |               |                       |        |
|                          | Result Chart                                    | Additional Info.                           |                                       |               |                       |        |
|                          | 1                                               |                                            |                                       |               |                       |        |
| ŝ                        |                                                 |                                            |                                       |               |                       |        |
| ŀ                        |                                                 |                                            |                                       |               |                       |        |
|                          |                                                 |                                            |                                       |               |                       |        |
|                          |                                                 |                                            |                                       |               |                       |        |
|                          |                                                 |                                            |                                       |               |                       |        |
|                          | 0 0.03 g<br>Containe                            | er 1                                       | 0.02 g<br>Container 2                 |               | 0.02 g<br>Container 3 |        |
|                          | Sequence 2                                      | _                                          |                                       |               |                       |        |
| EASY TOUCH               |                                                 |                                            | Back Excel                            | Export as PDF | Print                 | Finish |

• Upon clicking on the finish button user can either abort or complete the procedure.

Abort: If the user selects "abort" and clicks on saving by writing the remarks the complete procedure will be saved in the dynamic database with aborted tag.

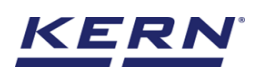

|                    | Difference<br>Difference > Container measurement > | Result                                     |                                       | English v     | Albert<br>Admin, | - = ×  |
|--------------------|----------------------------------------------------|--------------------------------------------|---------------------------------------|---------------|------------------|--------|
|                    | Master object ID<br>6678                           | Master object name<br>Chicken              | ID number / Name<br>54567UYY          |               |                  | 8      |
| ស                  | Measurement data                                   |                                            |                                       |               |                  |        |
|                    | Difference procedure ID<br>Diff-25092022213512     | Created date / time<br>2022-09-25 21:35:12 | Created user name<br>Admin supervisor | -             |                  |        |
|                    | Result Chart                                       | Addition Sinish procedure                  |                                       |               |                  |        |
|                    | 1                                                  | Select the option to finish the            | procedure :                           |               |                  |        |
| ĝ                  |                                                    | Abort     Complete                         |                                       |               |                  |        |
| ſĿ                 |                                                    | Enter the Remarks                          |                                       | _             |                  |        |
| }                  |                                                    | Back                                       |                                       | Save          |                  |        |
|                    |                                                    |                                            |                                       |               |                  |        |
|                    | 002.0                                              |                                            |                                       |               |                  |        |
|                    | Container 1                                        |                                            | Container 2                           |               | Container 3      |        |
| KERN<br>EASY TOUCH |                                                    |                                            | Back Excel                            | Export as PDF | Print            | Finish |

Complete: If the user selects "complete" and clicks on save by writing the remarks the complete procedure will be saved in the dynamic database with the completed tag.

|                    | Difference<br>Difference > Container measurement > R | esult                                                             |                                       | 🕀 English 🗸   | Albert<br>Admin,      | - 🗆 X  |
|--------------------|------------------------------------------------------|-------------------------------------------------------------------|---------------------------------------|---------------|-----------------------|--------|
|                    | Master object ID<br>6678                             | Master object name<br>Chicken                                     | ID number / Name<br>54567UYY          |               |                       | 20<br> |
| ୍ଦି                | Measurement data                                     |                                                                   |                                       |               |                       |        |
|                    | Difference procedure ID<br>Diff-25092022213512       | Created date / time<br>2022-09-25 21:35:12                        | Created user name<br>Admin supervisor | _             |                       |        |
|                    | Result Chart Ad                                      | Finish procedure                                                  |                                       | _             |                       |        |
| <u>ا</u>           |                                                      | Select the option to finish the pr<br>Abort Complete<br>Remarks * | ocedure :                             |               |                       |        |
| œ                  |                                                      | Back                                                              | s                                     | ave           |                       |        |
|                    | 0 rinkij<br>Container 1                              |                                                                   | 002 g<br>Container 2                  |               | 0.02 g<br>Container 3 |        |
| KERN<br>EASY TOUCH | Sequence 2                                           |                                                                   | Back Excel                            | Export as PDF | Print                 | Finish |

#### 4.3.4 Enter additional data and print

• Users will have an option to enter additional information as such the customer's name, order or batch number, cost center, and comments.

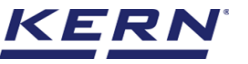

| <u>الم</u>        | Difference<br>Difference > Container measurement |                                                                                                    | English∨ | Albert<br>Admin, | _    | • ×    |
|-------------------|--------------------------------------------------|----------------------------------------------------------------------------------------------------|----------|------------------|------|--------|
|                   |                                                  |                                                                                                    |          |                  |      |        |
| ŵ                 |                                                  |                                                                                                    |          |                  |      | Memory |
|                   | A                                                | Thank you for storing the consecutive weights<br>n ID has been generated for this DIFF procedure - Diff-02102022185823 |          |                  |      |        |
|                   |                                                  | Pause now & resume                                                                                                    |          |                  |      |        |
| ŵ                 |                                                  | Consecutive weights                                                                                                    | )<br>    |                  |      |        |
| (]-               |                                                  | View analytics Tap/Click here<br>to enter additional<br>data / print                                                   |          |                  |      |        |
|                   |                                                  |                                                                                                    | ]        |                  |      |        |
|                   |                                                  |                                                                                                    |          |                  |      |        |
|                   |                                                  |                                                                                                    |          |                  |      |        |
| KERN<br>EASYTOUCH |                                                  |                                                                                                    |          |                  | Back |        |

• The user can save the data, generate the result data as a PDF or excel or print the results. All the saved results would be found in the dynamic database.

| κ<br>i<br>i<br>i<br>i<br>i<br>i<br>i<br>i<br>i<br>i<br>i<br>i<br>i | Difference<br>Difference > Container measurement > Additional Info. |                                                                | English v Albert Albert | - 🗆 X  |
|--------------------------------------------------------------------|---------------------------------------------------------------------|----------------------------------------------------------------|-------------------------|--------|
|                                                                    |                                                                     | -                                                              |                         | 8      |
|                                                                    | Addit                                                               | I nank you<br>onal information for DIFE procedure - Diff-25092 | 0022213512              |        |
| ନ                                                                  |                                                                     |                                                                |                         |        |
|                                                                    | Customer name                                                       | Order / Batch number                                           |                         |        |
|                                                                    | Reger Ina                                                           | 7678909                                                        |                         |        |
|                                                                    |                                                                     |                                                                |                         |        |
|                                                                    | Cost center                                                         | Comments                                                       |                         |        |
|                                                                    | Balingen                                                            | Please store it below 18 degree                                |                         |        |
| :Cì                                                                |                                                                     |                                                                |                         |        |
| ~~~~                                                               |                                                                     |                                                                |                         |        |
| ſħ.                                                                |                                                                     |                                                                |                         |        |
| Ūī                                                                 |                                                                     |                                                                |                         |        |
|                                                                    |                                                                     |                                                                |                         |        |
|                                                                    |                                                                     |                                                                |                         |        |
|                                                                    |                                                                     |                                                                |                         |        |
|                                                                    |                                                                     |                                                                |                         |        |
|                                                                    |                                                                     |                                                                |                         |        |
|                                                                    |                                                                     |                                                                |                         |        |
|                                                                    |                                                                     |                                                                |                         |        |
| KERN<br>EASY TOUCH                                                 |                                                                     | Back Excel                                                     | Print Export as PDF     | Submit |

# 5.0 Resume a procedure

- Here you will be getting the option to resume the difference procedure.
- Upon clicking on the "resume a difference procedure will take you to the screen where you can find the list of paused difference procedures.

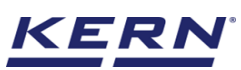

| 0                  | Difference English Albert I                                                                                                    |        |
|--------------------|----------------------------------------------------------------------------------------------------|--------|
|                    |                                                                                                    | Memory |
|                    |                                                                                                    |        |
|                    |                                                                                                    |        |
| ŝ                  | 22/2     1 ÷ 1       1 ÷ 1     COO       1 ÷ 1     COO         22/2       1 ÷ 1       0 CO         1 × 1         1 × 1         1 × 1         1 × 1         1 × 1         1 × 1         1 × 1         1 × 1         1 × 1         1 × 1         1 × 1         1 × 1         1 × 1         1 × 1         1 × 1         1 × 1         1 × 1         1 × 1         1 × 1         1 × 1         1 × 1         1 × 1         1 × 1         1 × 1         1 × 1         1 × 1         1 × 1         1 × 1         1 × 1         1 × 1         1 × 1         1 × 1         1 × 1         1 × 1         1 × 1         1 × 1         1 × 1         1 × 1           1 × 1 <th></th> |        |
| (]-                |                                                                                                    |        |
|                    |                                                                                                    |        |
|                    |                                                                                                    |        |
|                    |                                                                                                    |        |
| KERN<br>EASY TOUCH |                                                                                                    |        |

| ه<br>۵             | Difference<br>Difference > Resume procedure list                                                     |                                                                                                    | English v Albert Admin, | - 0      | × |
|--------------------|----------------------------------------------------------------------------------------------------|----------------------------------------------------------------------------------------------------|-------------------------|----------|---|
|                    |                                                                                                    |                                                                                                    | Search by Key           |          | 8 |
| ŵ                  |                                                                                                    |                                                                                                    |                         | <u> </u> |   |
|                    | Procedure ID<br>Diff-25092022193841<br>Procedure name paused by<br>Chicken weighing Admin supervisor | Procedure ID<br>DHF-25092022190819<br>Procedure rame passed by<br>Chicken weighing Admin supervisor |                         |          |   |
|                    | Sequence Count Created date / time<br>3 2022-09-25 19:38:41                                          | Sequence Count Created date / time<br>3 2022-09-25 19:06:19                                         |                         |          |   |
| ŵ                  |                                                                                                    |                                                                                                    |                         |          |   |
| ŀ                  |                                                                                                    |                                                                                                    |                         |          |   |
|                    |                                                                                                    |                                                                                                    |                         |          |   |
|                    |                                                                                                    |                                                                                                    |                         |          |   |
|                    |                                                                                                    |                                                                                                    |                         |          |   |
| KERN<br>EASY TOUCH |                                                                                                    |                                                                                                    |                         | Back     |   |

- Here you can use the search function to pick up the exact procedure you wish to resume.
- After searching click on the procedure ID which you want to resume
- After clicking on the procedure ID you will be taken to the screen where you can measure the substance for next sequence from where the user has left.

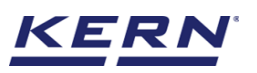

|                    | Difference<br>Difference > Resume p                   | rocedure list                                                              | English v Albert<br>Admin, | - 6 X |
|--------------------|-------------------------------------------------------|----------------------------------------------------------------------------|----------------------------|-------|
|                    |                                                       |                                                                            | Course by Key              |       |
| ିର                 |                                                       |                                                                            |                            |       |
| 80                 | Procedure ID<br>Diff-25092022193841<br>Procedure name | Procedure D.<br>DHT-25092022190819                                         | _                          |       |
|                    | Sequence Count                                        | Weighing of same object in different conditions                            |                            |       |
|                    |                                                       | Step 3 : Measurement of filled containers to determine the differences (cc | onsecutive weights)        |       |
| œ                  |                                                       |                                                                            |                            |       |
|                    |                                                       | Don't show process screens any more                                        | Proceed                    |       |
|                    |                                                       |                                                                            |                            |       |
|                    |                                                       |                                                                            |                            |       |
|                    |                                                       |                                                                            |                            |       |
| KERN<br>EASY TOUCH |                                                       |                                                                            |                            | Back  |

After resuming the procedure, the user will be redirected to the dosing screen from where the user has paused the sequence.

• Here the net weight is displayed by reducing the container weight

| ال         | Difference<br>Difference > Init process                                                                                                  | English v Albert Admin,                  |                 |
|------------|----------------------------------------------------------------------------------------------------|------------------------------------------|-----------------|
|            | www         Model name         Max         Min         d           KDP 3000 2         KDP 3000-2         3.5 kg         O         0.01 g | P                                        | 83              |
| ŵ          | Difference procedure id : Diff-25092022213512<br>#Seq 2 Consecutive weighings III (1 of 3 )                                              |                                          | Reset           |
|            |                                                                                                    |                                          | $ \rightarrow $ |
|            | . 232.92g                                                                                                    |                                          | Switch to       |
| Ő          | Mirc 0.00 g                                                                                                    | Max: 3,500.00 g                          |                 |
| ſ.         | Tare <u>0.00</u> g                                                                                                    | Zero                                     |                 |
| Ţ          |                                                                                                    | Container net weight (sample 1) 204.99 g |                 |
|            |                                                                                                    | Average weight 0.00 g                    |                 |
|            |                                                                                                    | Start weight 232.93 g                    |                 |
|            |                                                                                                    | Diff to initial net weight -0.01 g       |                 |
|            |                                                                                                    |                                          |                 |
|            |                                                                                                    |                                          |                 |
|            |                                                                                                    |                                          |                 |
| EASY TOUCH |                                                                                                    | Container 2 $ ightarrow$                 |                 |

Container net weight: By default, the first container is displayed with the tare weight.

Average weight: The average weight shows the calculated average values of the measured samples. Since it is the measurement of the first sample it is being displayed as 0 g.

Start weight: Here the weight of subtance 1 from sequence 1 is displayed.

Difference to initial net weight: Here we can see the difference between first subtance net weight of sequence 1 and sequence 2.

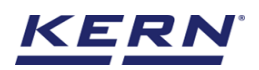

- Now will be able to measure the subtance weight of sequence 2
- Now place the weight on the scale and click on continue 2.
- Upon clicking on continue 2 the weight of the first subtance is captured and saved in the cache memory and you will be taken to the screen where you can measure the second substance.

|            | Difference Difference > Init process          | English v Albert Admin,                  | □ ×       |
|------------|-----------------------------------------------|------------------------------------------|-----------|
|            | KDP 3000 2 KDP 3000-2 3.5 kg 0 0.01 g         |                                          | 8         |
| ନ          | Difference procedure id : Diff-25092022213512 | 1                                        | Reset     |
| 88         |                                               |                                          | =         |
|            | . 232.96g                                     |                                          | Switch to |
| ŧĢ;        | Mir: 0.00 g                                   | Max: 3,500.00 g                          |           |
| <u> </u>   | Tare O.OO g                                   | Zero                                     |           |
| ť          |                                               | Container net weight (sample 2) 204.99 g |           |
|            |                                               | Average weight 232.96 g                  |           |
|            |                                               | Start weight 232.89 g                    |           |
|            |                                               | Diff to initial net weight 0.07 g        |           |
|            |                                               |                                          | ,         |
| EASY TOUCH | Container 1                                   | Container 3 →                            |           |

Container net weight: The container net weight will be updated to the tare of the container 2.

Average weight: The average weight is calculated based on the measurement of substances in the particular sequence and is displayed.

Start weight: Here the weight of substance 2 from sequence 1 is displayed.

Difference to initial net weight: Here we can see the difference between the second net weight of sequence 1 and sequence 2.

- Now place the weight on the scale and click on continue 3
- Upon clicking on continue 3 the weight of the second sample is captured in the cache memory and you will be taken to the screen where you can measure the third substance.

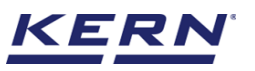

| ر<br>ال            | Difference > Init process                                                                                                    | English v Albert                         | □ ×       |
|--------------------|----------------------------------------------------------------------------------------------------|------------------------------------------|-----------|
|                    | transi code         Model name         Max         Min         d           KDP 3000 2         KDP 3000-2         3.5 kg         0         0.01 g |                                          | 8         |
| ŵ                  | Difference procedure id : Diff-25092022213512<br>#Seq 2 Consecutive weighings ① (3 of 3 )                                                        | 2                                        | Reset     |
|                    |                                                                                                    | 1                                        |           |
|                    | . 232.90g                                                                                                    |                                          | Switch to |
| ŧĜ;                | Mir. 0.00 g                                                                                                    | Мах: 3,500.00 g                          |           |
| r.                 | Tare <u>0.00</u> g                                                                                                    | Zero                                     |           |
| ÚÚ.                |                                                                                                    | Container net weight (sample 3) 204.99 g |           |
|                    |                                                                                                    | Average weight 232.93 g                  |           |
|                    |                                                                                                    | Start weight 232.89 g                    |           |
|                    |                                                                                                    | Diff to initial net weight 0.01 g        |           |
|                    |                                                                                                    |                                          |           |
|                    |                                                                                                    |                                          |           |
| KERN<br>EASY TOUCH | Container 2                                                                                                    | Save & proceed                           |           |

Container net weight: The container net weight will be updated to the tare of container 3.

Average weight: The average weight is calculated based on the measurement of substance 1 & 2 and is displayed.

Start weight: Here the weight of substance 3 from sequence 1 is displayed.

Difference to initial net weight: Here we can see the difference between the third net weight of sequence 1 and sequence 2.

- Now place the weight on the scale and click on save and continue
- On clicking save and proceed the user will get the success message that "data has been saved successfully".

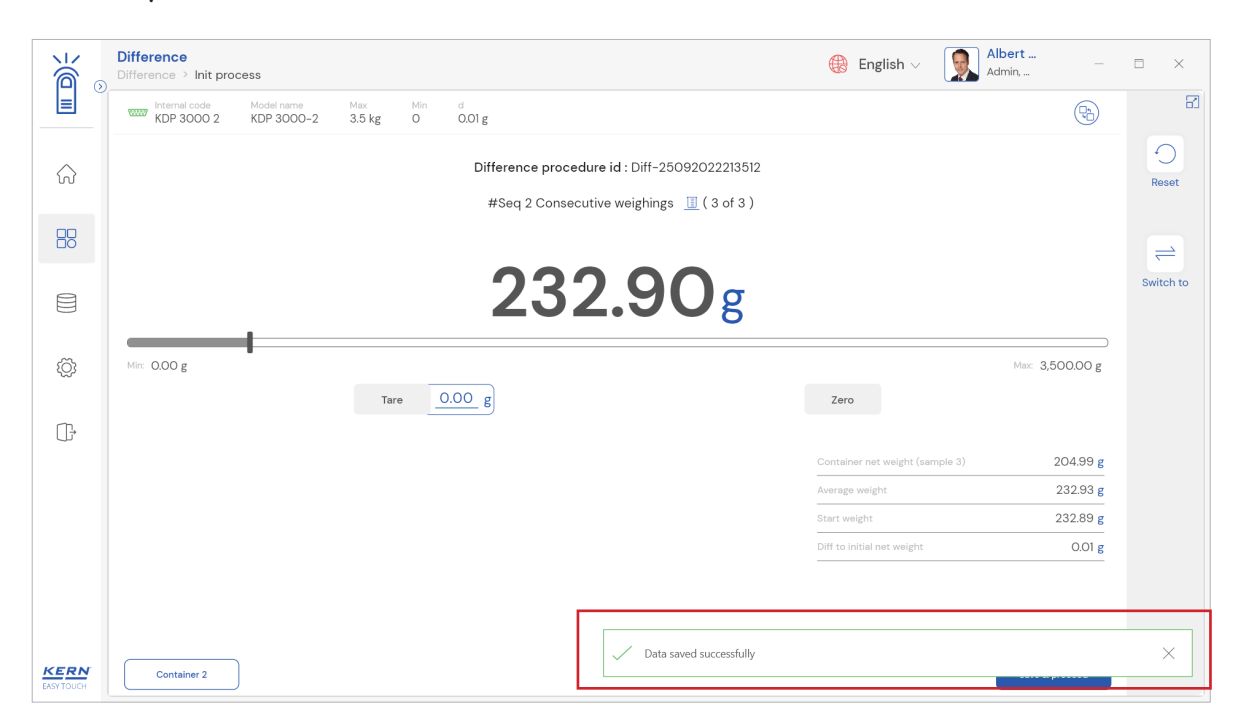

• Once the data is saved successfully the user will again get the option to select "continue the

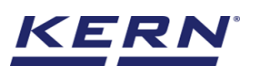

measurement of consecutive weight," "resume the weigh-filled containers later", "view analytics & finish" and "tap / click here to enter the additional data & print"

| ۲    | Difference<br>Difference > Container measurement |                                   | English∨ | Albe | ert  | • ×    |
|------|--------------------------------------------------|-----------------------------------|----------|------|------|--------|
|      |                                                  |                                   |          |      |      | 8      |
| ŵ    |                                                  |                                   |          |      |      |        |
|      | Thank you for storing th                         | e consecutive weights             |          |      |      | Memory |
|      | An ID has been generated for this DIF            | F procedure - Diff-02102022185823 |          |      |      |        |
|      |                                                  |                                   |          |      |      |        |
|      | Continue to measure<br>consecutive weights       | Pause now & resume                |          |      |      |        |
| ۲Ċ3  |                                                  | Containers later                  |          |      |      |        |
| ŀ    |                                                  | Tap/Click here                    |          |      |      |        |
|      |                                                  | data / print                      |          |      |      |        |
|      |                                                  |                                   |          |      |      |        |
|      |                                                  |                                   |          |      |      |        |
|      |                                                  |                                   |          |      |      |        |
|      |                                                  |                                   |          |      |      |        |
| KERN |                                                  |                                   |          | ſ    | Back |        |

•

# 6.0 Browse saved data

Navigate to the start screen and you will find an option "browse saved data". The difference weighing procedure data will be found here once the sequence 2 of the weighing has been completed

| ĭã ₀               | Difference English V 💭 Albert                                                                                                   | ×      |
|--------------------|----------------------------------------------------------------------------------------------------|--------|
|                    |                                                                                                    | 83     |
| ନ                  | ,                                                                                                    | Memory |
|                    |                                                                                                    |        |
|                    |                                                                                                    |        |
| ŝ                  | 2/2/3     Start new procedure     2/2/3     10-1     10-1     10-1       10-1     10-1     Resume a procedure     10-1     10-1 |        |
| ŀ                  |                                                                                                    |        |
|                    |                                                                                                    |        |
|                    |                                                                                                    |        |
|                    |                                                                                                    |        |
| KERN<br>EASY TOUCH |                                                                                                    |        |

• With this option, user can be able to view the analytics of the procedure by selecting the procedure ID and can also able to take the print out of it.

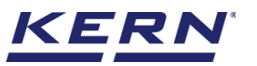

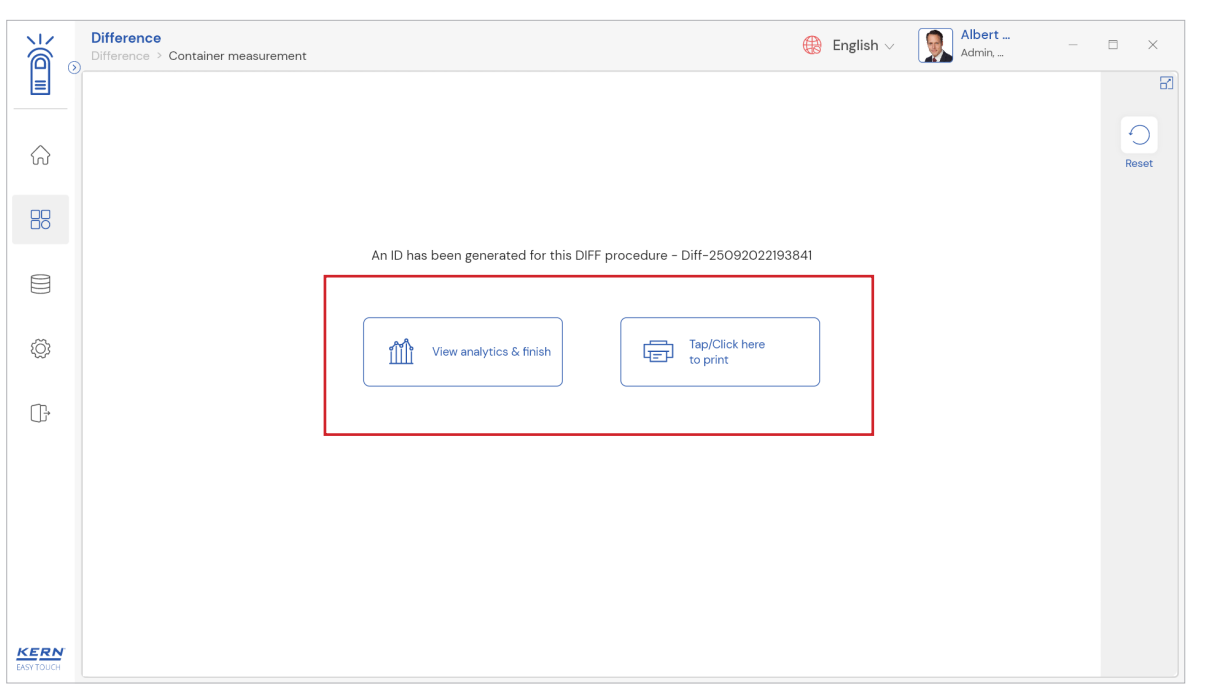

#### View analytics and finish

Clicking on the "View analytics & finish", the below screen would be displayed where the user can see the complete details of the difference weight and can be able to export as PDF, excel, print or can finish the procedure.

#### Print

Clicking on the "print" would print the completed procedure.

# 7.0 Dynamic data

• All the saved data would be found in the dynamic database. Click on the database icon and navigate to the dynamic database

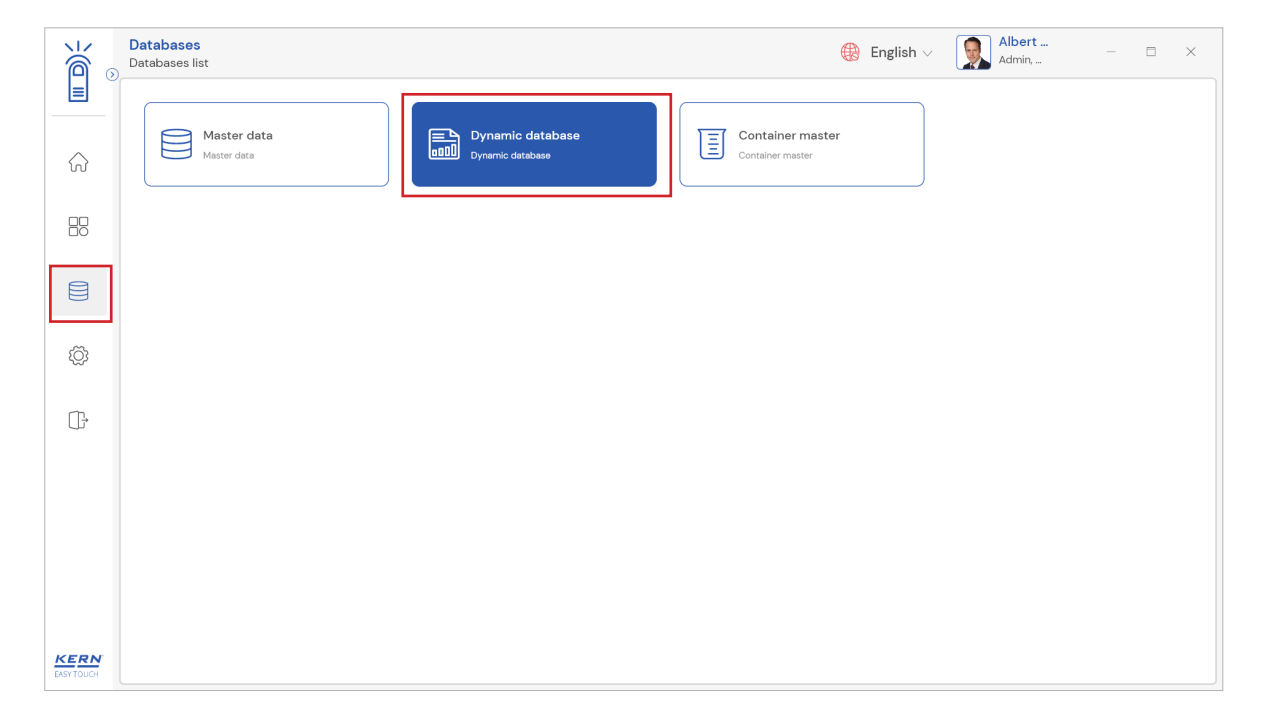

• Click on the filter and the below screen would be displayed. Kindly note, the last used function would be displayed by default.

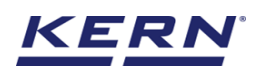

|            | Database<br>Databases > Reports list |                  |     |                                |       | ¢                    | English 🗸 | Alber                 | t          | Ξ×     |
|------------|--------------------------------------|------------------|-----|--------------------------------|-------|----------------------|-----------|-----------------------|------------|--------|
|            | Function<br>Difference (1)           | Search by        |     | Sort by<br>Created on - Descer | nding | From date 2021-09-25 |           | To date<br>2022-09-25 | 88 🗎       |        |
| ନ          | Measurement ID                       | Master object ID | TI. | Dynamic object ID              | m     | Dynamic object name  | 1         | Created on            | <b>F</b> 1 | Export |
| 88         | DW-w25092022214139                   | 6678             |     | 628717                         |       | Raw chicks           |           | 2022-09-25 21:41:     | 39         |        |
| A          |                                      |                  |     |                                |       |                      |           |                       |            |        |
|            |                                      |                  |     |                                |       |                      |           |                       |            |        |
| ¢۶         |                                      |                  |     |                                |       |                      |           |                       |            |        |
| G          |                                      |                  |     |                                |       |                      |           |                       |            |        |
|            |                                      |                  |     |                                |       |                      |           |                       |            |        |
|            |                                      |                  |     |                                |       |                      |           |                       |            |        |
|            |                                      |                  |     |                                |       |                      |           |                       |            |        |
|            |                                      |                  |     |                                |       |                      |           |                       |            |        |
| EASY TOUCH |                                      |                  |     |                                |       |                      |           |                       | Back       | )      |

- The list of dynamic data saved against the set filter would be found here
- Click on the required transactional data to see the complete set of details

|                        | Database<br>Databases > Reports list |                 |     |                               |        | ¢                    | English | V Alber               | t    | □ ×    |
|------------------------|--------------------------------------|-----------------|-----|-------------------------------|--------|----------------------|---------|-----------------------|------|--------|
|                        | Function<br>Difference (1)           | Searc<br>-      | by  | Sort by<br>Created on - Desce | ending | From date 2021-09-25 |         | To date<br>2022-09-25 | 88 🗮 |        |
| $\widehat{\mathbf{A}}$ | Measurement ID                       | 🗊 Master object | D 🗐 | Dynamic object ID             | ₹1     | Dynamic object name  | T.      | Created on            | T.   | Export |
|                        | DW-w25092022214139                   | 6678            |     | 628717                        |        | Raw chicks           |         | 2022-09-25 21:41:     | 39   |        |
|                        |                                      |                 |     |                               |        |                      |         |                       |      |        |
| ŵ                      |                                      |                 |     |                               |        |                      |         |                       |      |        |
| ſŀ                     |                                      |                 |     |                               |        |                      |         |                       |      |        |
| )                      |                                      |                 |     |                               |        |                      |         |                       |      |        |
|                        |                                      |                 |     |                               |        |                      |         |                       |      |        |
|                        |                                      |                 |     |                               |        |                      |         |                       |      |        |
|                        |                                      |                 |     |                               |        |                      |         | _                     |      |        |
| EASY TOUCH             |                                      |                 |     |                               |        |                      |         |                       | Back |        |

• The saved data can be printed, exported as PDF and exported as excel.

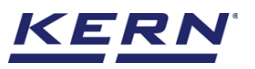

|                    | Database<br>Databases > Reports list |                  |                                        |             |                     |                                                          | 🛞 English 🗸      | Albert<br>Admin,                                                    | - 8             | × |
|--------------------|--------------------------------------|------------------|----------------------------------------|-------------|---------------------|----------------------------------------------------------|------------------|---------------------------------------------------------------------|-----------------|---|
|                    | Function<br>Difference (1)           | Search by        | DW-w2509202                            | 2214139     |                     |                                                          |                  |                                                                     |                 |   |
| ନ                  | Measurement ID                       | Master object ID | Master object ID<br>6678               |             |                     | Master object name<br>Chicken                            |                  | ID number / Name<br>54567UYY                                        |                 |   |
| 88                 | DW-w25092022214139                   | 6678             | Dynamic object ID<br>628717<br>Status  |             |                     | Dynamic object name<br>Raw chicks<br>Created date / time |                  | Difference procedure ID<br>Diff-25092022213512<br>Created user name |                 |   |
|                    |                                      |                  | Result                                 | Chart       | Additional<br>Info. | 2022-09-25 21:41:39                                      |                  | Admin supervisor                                                    |                 |   |
| ŵ                  |                                      |                  | Container                              |             |                     |                                                          | Container name   |                                                                     |                 |   |
|                    |                                      |                  | 1/3                                    |             |                     |                                                          | Container name 1 |                                                                     |                 |   |
| G                  |                                      |                  | 2/3                                    |             |                     |                                                          | Container name 2 | 2                                                                   |                 |   |
|                    |                                      |                  | 3/3                                    |             |                     |                                                          | Container name 3 | 3                                                                   |                 |   |
|                    |                                      |                  | Average weight                         |             |                     |                                                          |                  |                                                                     |                 |   |
|                    |                                      |                  | Median net weight                      |             |                     |                                                          |                  |                                                                     |                 |   |
|                    |                                      |                  | <sup>Remarks</sup><br>Done with the we | ighing_7689 | 189                 |                                                          |                  | -                                                                   |                 |   |
|                    |                                      |                  |                                        |             |                     |                                                          |                  |                                                                     | Detailed result |   |
| KERN<br>EASY TOUCH |                                      |                  |                                        |             |                     | Close                                                    | Excel            | Export as PDF                                                       | Print           |   |

#### 7.1 Chart

The difference between the sequence would be displayed in the graphical format for easy understanding of the data.

| Ke a | Database<br>Databases > Reports list   | English ~ Image: Albert ×                                                                                                    |
|------|----------------------------------------|----------------------------------------------------------------------------------------------------|
|      | Function Search by<br>Difference (1) - | DW-w25092022214139                                                                                                    |
| ŵ    | Measurement ID 📰 Master object ID      | Master object ID         Master object name         ID number / Name           6678         Chicken         54567UYY                                                                                                 |
|      | DW-w25092022214139 6678                | Dynamic object ID         Dynamic object name         Difference procedure ID           628717         Raw chicks         Diff-25092022213512           Status         Created date / time         Created user name |
|      |                                        | Completed 2022-09-25 21:41:39 Admin supervisor Result Chart Additional Info.                                                                                                    |
| ŝ    |                                        |                                                                                                    |
| ŀ    |                                        |                                                                                                    |
|      |                                        |                                                                                                    |
|      |                                        |                                                                                                    |
|      |                                        |                                                                                                    |
| KERN |                                        | Close Excel Export as PDF Print                                                                                                    |

## 7.2 Additional data

The additional information as such the customer's name, order or batch number, cost center, comments entered in the result data will be replicated here along with the user information (who saved the result)

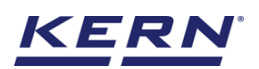

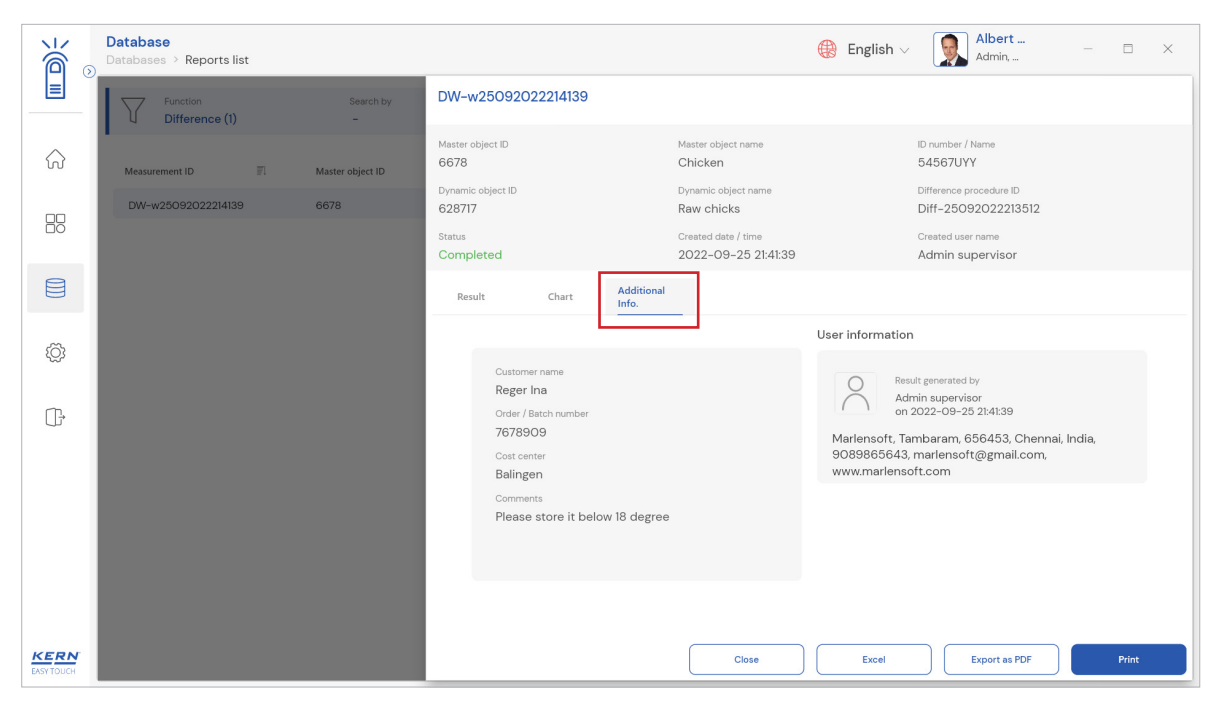

The end